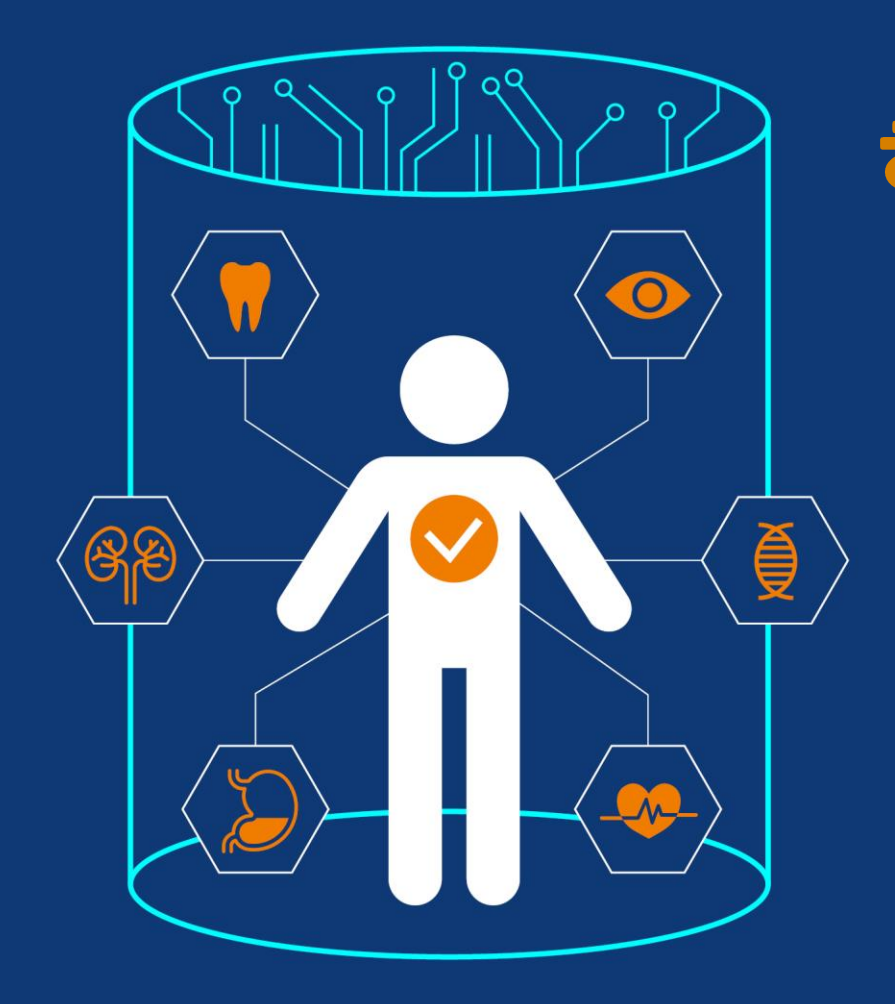

# 헬스케어 데이터 안심존 사용자 매뉴얼

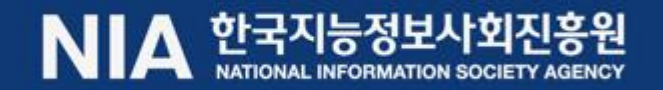

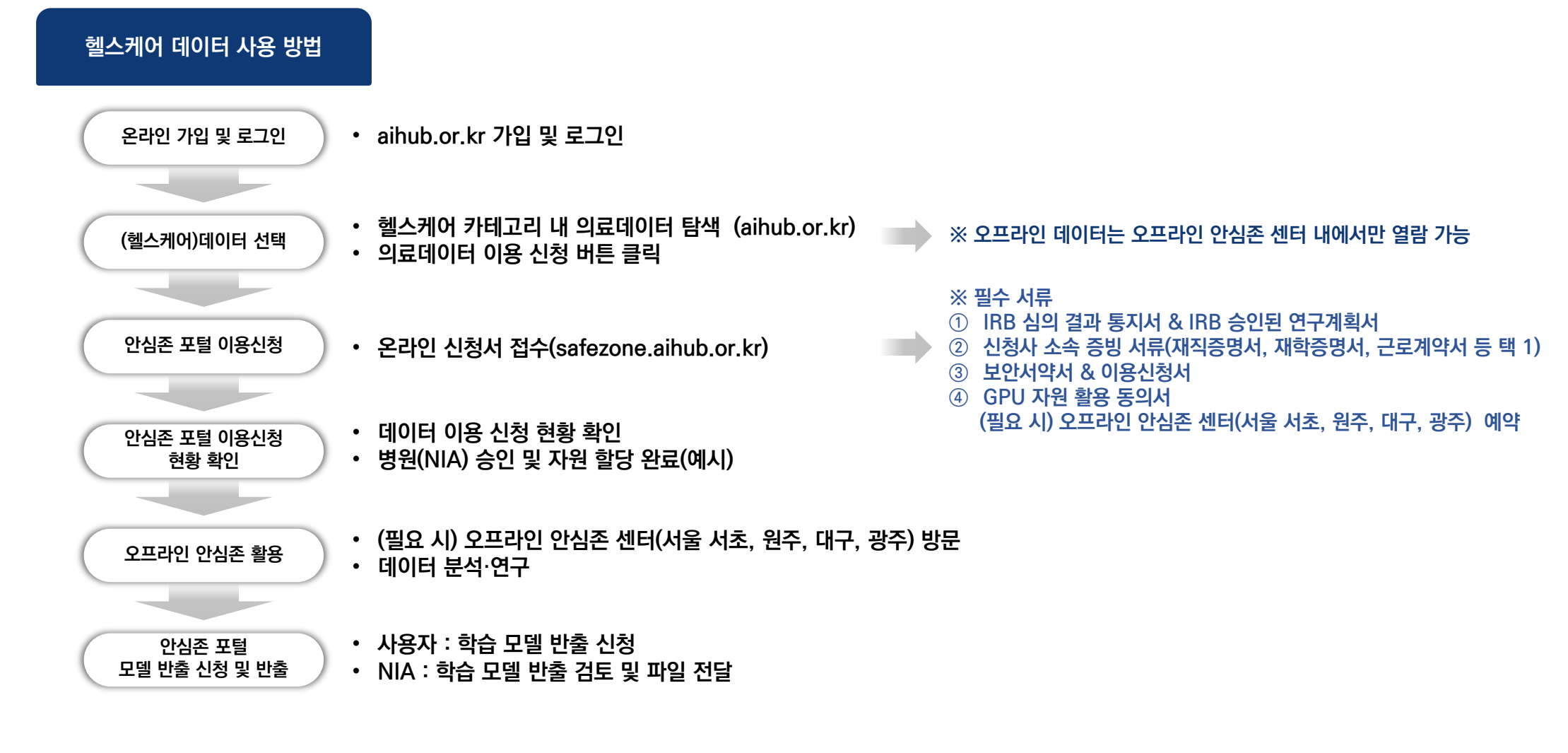

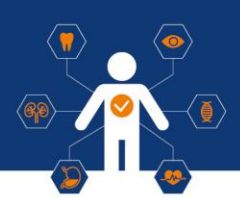

| I. Al허브 접속 및 로그인 | 03 |
|------------------|----|
| . 데이터 선택         | 04 |
| Ⅲ. 이용 신청         | 06 |
| Ⅳ. 신청 현황 확인      | 15 |
| Ⅴ. 안심존 접속 환경 구성  | 17 |
| VI. 안심존 접속       | 22 |
| Ⅶ. 사용자 환경 설정     | 29 |
| Ⅶ. 모델 반출         | 33 |
| IX. 자원 회수        | 36 |
| X. 센터 현황         | 37 |

(ð

### I. Al허브 접속 및 로그인

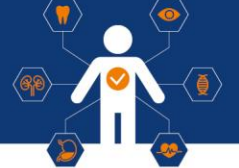

### 1 Al허브 접속

• https://aihub.or.kr

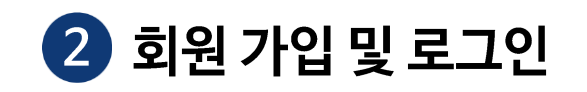

• Al허브 로그인 또는 회원 가입

| Al 🖗 Hub 🛛 🗚              | I데이터찾기 AIㅎ                           | ·<br>·<br>·<br>·<br>·<br>·<br>·<br>·<br>·<br>·<br>·<br>·<br>·<br>·<br>·<br>·<br>·<br>·<br>· | 커뮤니티                            | AI 개발지원                              | 고객지원          | 로그인 회원가입         | A | Ⅰ(♥) Hub AI데이터찾기 AI허브쇠          | 노개 참여하기 커뮤니티 A                                                                              | 개발지원 고객지원 로그인 회원가입                                  |                                                                     |
|---------------------------|--------------------------------------|---------------------------------------------------------------------------------------------|---------------------------------|--------------------------------------|---------------|------------------|---|---------------------------------|---------------------------------------------------------------------------------------------|-----------------------------------------------------|---------------------------------------------------------------------|
|                           |                                      |                                                                                             |                                 |                                      |               |                  | 회 | 원가입                             |                                                                                             | 취원가입                                                | 로그인                                                                 |
| <b>र होट्ट</b><br>रूप्रेज | 명상이미지                                | 헬스케어                                                                                        | ₽<br>₽<br>₽<br>₽<br>₽<br>₽<br>₽ | 재난안전환                                | 3 <b>5</b>    | <b>****</b> **** |   | 화원 영령 및<br>만 14세                | AI 허브 홈페이지<br>회원가입을 환영합니다.<br>제외국면 여부에 따라 보인이 해당하는 희원구분을 선<br>미만일 경우 보호자(법정대리인)과 함께 가입을 진행해 | STEP 1   मेस्रेन्स् 2 3 4<br>सर्व नेबंध.<br>हेर्मस. | AI 허브 홈페이지에 오신 것을 환영합니다.<br>아이디를 입역해주세요<br>비밀번호<br>비밀번호를 입력해주세요<br> |
| <b>추천 검색어</b> #로봇 #일상대화   | #자동차 #자율주행<br>#음식정보                  | #감정 #자연어 #스마트                                                                               | 카 #인공지능                         | 찾으시는 데이터를 입                          | 럭해주세요         | Q                |   | 0+                              | ( <del>3</del>                                                                              | (3)                                                 | 로그인<br>N 네이버 오그인                                                    |
| 🚨 로그인                     |                                      | 🖕 인기 데이                                                                                     | I터 TOP3                         |                                      |               |                  |   | 일반회원<br>(만 14세 이상)<br>이바회의 최일기이 | 어린이 회원<br>(만 14세 미만)                                                                        | 재외국민 회원                                             | 카카오 로그인<br>아이디 찾기 비밀번호 찾기                                           |
| 아이디<br>비밀번호<br><b>N</b> 네 | 로그인                                  |                                                                                             | [한국어] 감성 대호<br>#코퍼스 #감성대화 ;     | <b>ㅏ말뭉치</b><br># 감성 챗봇 # 우울증 예방      | @ 47,759 ئ 17 | 01<br>77 🕁 8,414 |   | ※ 기존                            | <sup>존</sup> Al허브 회원은                                                                       | 가입 불필요                                              |                                                                     |
| 🗭 카<br>아이디 찾기 👘 비밀        | <mark>가오 로그인</mark><br> 번호 찾기 │ 회원가입 |                                                                                             | <b>[영상이미지] 음식</b><br>#음식종류 #음식양 | <b>이미지 및 영양정보 턱</b><br>#칼로리 #한식 #이미지 | 빅스트           | 02               |   |                                 |                                                                                             |                                                     |                                                                     |

### ||. 데이터 선택

## 

### **1** 데이터 분야 선택 (메인 페이지)

#### • 개방데이터 내 헬스케어 선택

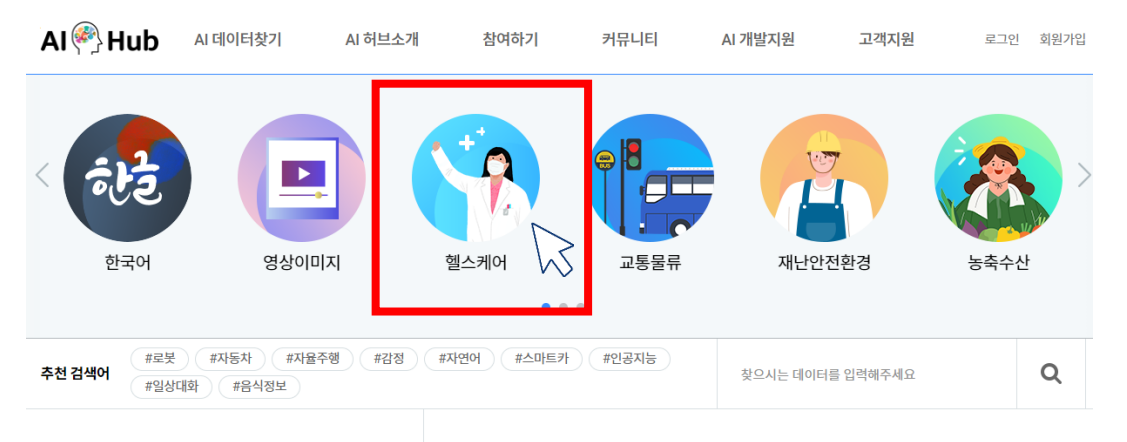

💄 로그인

날 인기 데이터 TOP3

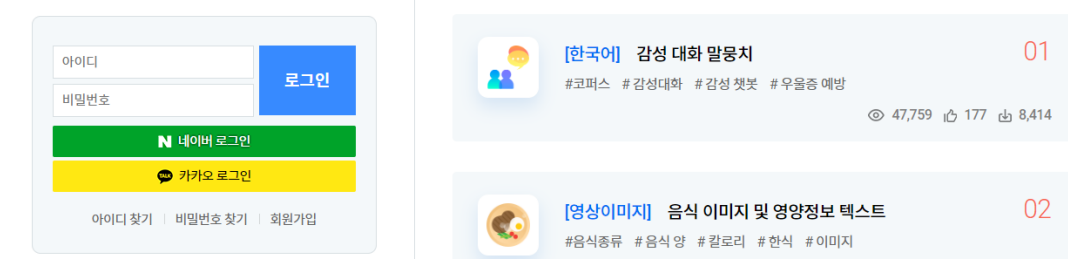

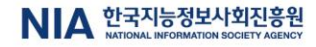

#### ※ '안심존(온라인/오프라인)' 태그가 없는 데이터는 해당 없음

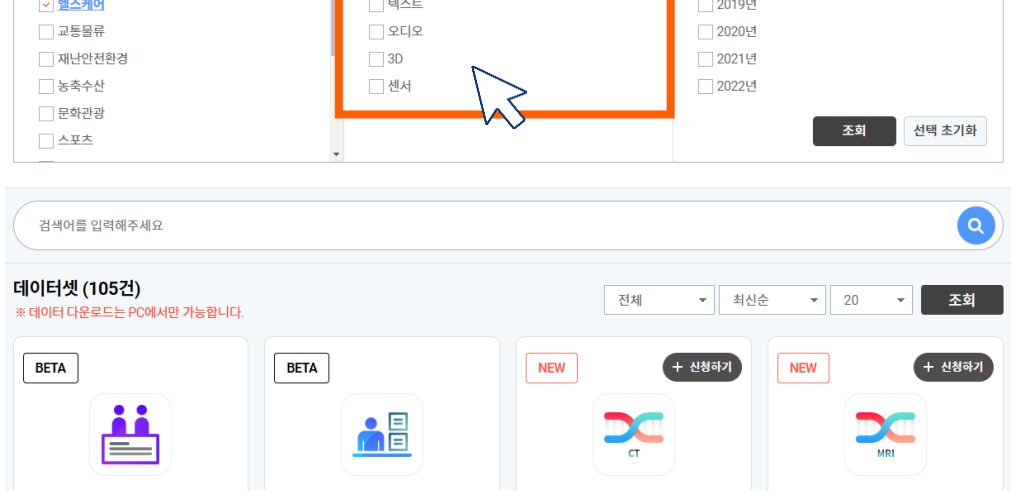

#### 데이터 찾기 ▲ AI 데이터찾기 > 데이터 찾기 데이터 유형 보기 분야별 보기 구축년도별 보기 이미지 한국어 2017년 2018년 영상이미지 비디오 ✓ <u>헬스케어</u> 텍스트 2019년

Al 🖗 Hub AI 데이터찾기 AI 허브소개 참여하기 커뮤니티 AI 개발지원 고객지원 로그인 회원가입

## 2 데이터 유형 선택 (아래 2가지 방법으로 가능)

### 1) 데이터 유형 중 원하는 항목 선택 후 검색

11. 데이터 선택

| Al 🥙 Hub                                                                                                    | AI 데이터찾기   | AI 허브소개                               | 참여하기          | 커뮤니티 | AI 개발지원                                            | 고객지원     | 로그인 회원가입      |
|----------------------------------------------------------------------------------------------------|------------|---------------------------------------|---------------|------|----------------------------------------------------|----------|---------------|
| 데이터 찾기                                                                                                    |            |                                       |               |      |                                                    | ★   AI 데 | 이터찾기 > 데이터 찾기 |
| 부야벽 보기                                                                                                    |            | FiloIE                                | · 으형 보기       |      | 그추녀도                                               | 벽 보기     |               |
| <ul> <li>한국어</li> <li>영상이미지</li> <li>ダ소케어</li> <li>교통몰류</li> <li>재남안전환경</li> <li>농축수산</li> <li>문화관광</li> <li>스포츠</li> </ul> |            | 010  <br>  単日<br>  型2<br>  3D<br>  3D | 지<br> 오<br> 오 |      | 2017년<br>2018년<br>2019년<br>2020년<br>2021년<br>2022년 | <br>王 刘  | 선택초기화         |
| 검색어를 입력해주시                                                                                                    | 네요         |                                       |               |      |                                                    |          | ٩             |
| <b>데이터셋 (105건)</b><br>※데이터다운로드는 PC                                                                                          | 에서만 가능합니다. |                                       |               | ٢    | 체 ▼ 최신;                                            | 순 🔻 20   | ▼ 조회          |

NEW

+ 신청하기

NEW

#### 2) 검색 단어 입력 후 데이터셋 검색

BETA

or

BETA

+ 신청하기

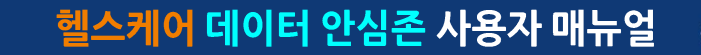

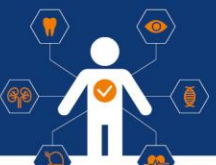

### ※ 안심존 이용정책 ('24년 4월 기준)

#### • 안심존 서버 자원 이용 기간

- 자원할당 기간 : <u>GPU 서버 30일 제공(주말 및 공휴일 포함</u>)
- 재이용신청 : 초회 자원 사용종료일 기준 30일 이후 재신청 가능
- 이용 신청 시 신청일 기준 2주 후부터 한 달 내 희망 이용시작일 선택 가능 (주말 및 공휴일 선택시 다음 평일로 선택됨)

#### • 유의사항

- 초회 자원 30일 이용 및 종료 이후 30일간 이용신청 불가 (ex. 03/01~03/31 이용 04/01~04/30 이용 및 신청불가 05/01~ 이용신청 가능)
- GPU 활용률이 저조할 경우 자원 조기회수 가능
- 안심존 GPU자원 현황에 따라 대기 기간 발생 가능

 $\langle , \rangle$ 

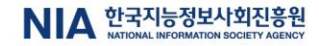

| Al 👰 Hub                          | AI 데이터찾기      | Al 개발지원            | 참여하기             | 정보공유 | 고객지원                 | Al 허브소개                        | 마이페이지 로               | 그아웃                 |
|-----------------------------------|---------------|--------------------|------------------|------|----------------------|--------------------------------|-----------------------|---------------------|
| 네이터 분야                            |               |                    |                  |      |                      |                                | ↑ AI 데이터찾기            | 김 → 데이터 눈           |
| 검색어를 입력해주                         | ≂세요           |                    |                  |      |                      |                                | 데이터                   | 넷 검색 Q              |
|                                   |               |                    |                  |      |                      |                                | 객체별 검색                | 데이터 유형별 검           |
| 분야 선택<br>데이터유형 선택                 | 한국어           | 영상이미지<br>[]<br>비디오 | 헬스케어<br>下<br>텍스트 |      | 1안전환경<br>()))<br>오디오 | 농축수산           ()           30 | 교통물류<br>시/니>>>><br>센서 | 초기화 🕑               |
| 데이터셋 (67건)                        | ※ 데이터 다운로드는 F | °C에서만 가능합니         | 다.               |      |                      |                                |                       | 최신순                 |
| <b>_ 소아흉부이미</b> ;<br>◎ 1486 心 6 ట | 지 2 산심존(온라    | 인) NEW             |                  |      |                      |                                | 갱신년월 : 2022-07        | + 신청하기<br>구축년도 : 20 |
| > 임신중 태아 초<br>◎ 746 心 2 止 8       | 음파 영상 데이터 📄   | 안심존(온라인) NEW       |                  |      |                      |                                | 갱신년월 : 2022-07        | + 신청하;<br>구축년도:20   |
| □ 측면두부규격빙<br>◎ 398 心 0 ట 6        | 상사선사진(cephalo | ography) 안심존(!     | 2프라인) NEW        |      |                      |                                | 갱신년월 : 2022-07        | + 신청하<br>구축년도 : 2   |
| 🔊 수명장애 지다음                        | 을 위하 적외서 수며   | <b>도영상</b> 안심존(오   | 프라인) NEW         |      |                      |                                |                       | + 신청하               |

## 1 데이터 이용 신청 선택

• 검색 데이터 중 원하는 데이터셋 선택

Ⅲ. 이용 신청

## ※ 데이터 개요 하단에는 해당 데이터셋의 기본 정보 제공

• 이용신청 버튼 선택

| AI 🥎 Hub     | AI 데이터잦기   | Al 개발지원      | 잠여하기           | 정보공유     | 고객지원              | AI 허브 | 소개 대     | 바이페이지  | 로그아웃        |
|--------------|------------|--------------|----------------|----------|-------------------|-------|----------|--------|-------------|
| 베이터 분야       |            |              |                |          |                   |       | <b>n</b> | AI 데이터 | 찾기 😙 데이터 분여 |
|              |            |              |                | _        |                   |       |          |        |             |
|              | 소개         |              |                |          |                   | 0     | 용신청      |        |             |
|              |            | 본 데이터는       | = 온라인 인        | 심존 데     | 이터 <sup>⑦</sup> 입 | 니다.   | /        | ~2     |             |
|              | #소아흥부      | ) [#폐질환] [#학 | 습데이터 🗍 🗍 # 인공  | 지능       |                   |       |          |        |             |
|              | 소아         | 흉부 이미        | 지 데이           | 터        |                   |       |          |        |             |
|              | 분야 헬스커     | 에 유형 이미지     | 구분 안심존(온라      | 인)       |                   |       |          |        |             |
|              | 갱신년월:20    | 22-07 구축년도:2 | 021 조회수 : 1,48 | 7 다운로드:1 | 6                 |       |          |        |             |
|              |            |              |                |          |                   |       |          | 관심더    | 이터 등록 🔥 6   |
| 내국인만 데이터 신청여 | 이 가능합니다.   |              |                |          |                   |       |          |        | 목록          |
| 데이터 개요       |            |              |                |          |                   |       |          |        | ~           |
|              |            |              |                |          |                   |       |          |        |             |
| 데이터 변경이      | 력          |              |                |          |                   |       |          |        |             |
| ы            | 전          | 일:           | 자              |          | 변경내용              |       |          | 비고     |             |
| 1            | .0         | 2022-        | 07-28          | E        | 헤이터 최초 개방         |       |          |        |             |
| 데이터 히스토      | 리          |              |                |          |                   |       |          |        |             |
|              | 일자         |              | 변경             | 형내용      |                   |       | 비고       | l      |             |
|              | 2022-07-28 |              | 콘텐츠            | 최초 등록    |                   |       |          |        |             |

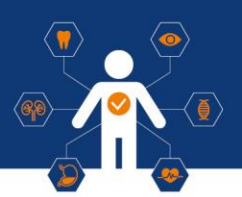

1 데이터 이용 신청 접수

| Al 🥐 Hub                                                      | AI 데이터찾기                                                             | Al 개발지원                                   | 참여하기          | 정보공유    | 고객지원      | AI 허브소개         | 마이페이지     | 로그아웃          |
|---------------------------------------------------------------|----------------------------------------------------------------------|-------------------------------------------|---------------|---------|-----------|-----------------|-----------|---------------|
| 데이터 분야                                                        |                                                                      |                                           |               |         |           |                 | ☆   AI 데이 | 터찾기 > 데이터 분야  |
|                                                               |                                                                      |                                           |               |         |           |                 |           |               |
|                                                               | 소개                                                                   |                                           |               |         |           | 이용신청            | 20        |               |
|                                                               |                                                                      |                                           |               | :       |           |                 |           |               |
| 안심존 이용절차                                                      | 4                                                                    |                                           |               | •       |           |                 |           | ~             |
|                                                               |                                                                      |                                           |               | -       |           |                 |           |               |
| AI 히브 접속<br>신청자                                               | 안심존<br>사용신청<br>신청자<br>신청서류제                                          | ž*                                        | 심사<br>구축기관    | )<br>74 | 승인<br>추기관 | 데이터 분석 홈<br>신청자 | 18<br>}   | 분석모델반출<br>신청자 |
| 안심존사용신청                                                       | 성서 및 첨부서류                                                            | 목록                                        |               |         |           |                 |           | ^             |
| 1. 기관생명윤리위원<br>2. 기관생명윤리위원<br>3. 신청자 소속 증빙 기<br>4. 안심존 이용 신청사 | 회(IRB) 심의 결과 통<br>회(IRB) 승인된 연구:<br>너류 (재직증명서, 재<br>너 [ <u>다운로드]</u> | 지서 [ <u>IRB 알아보7</u><br>계획서<br>학증명서, 근로계약 | ]]<br>서 등 택1) |         |           |                 |           |               |
| 5. 오인지국지 [나군도<br>6. GPU 자원 활용 동역                              | 드크)<br>의서 [ <u>다운로드]</u><br>브 나크로 아마하 후                              | 나라오 지혜석 네스티                               |               |         | -1        |                 |           |               |

• 신청 화면 하단 안심존 이용 절차 필독 (첨부서류포함)

#### • 안심존 이용신청 버튼 선택

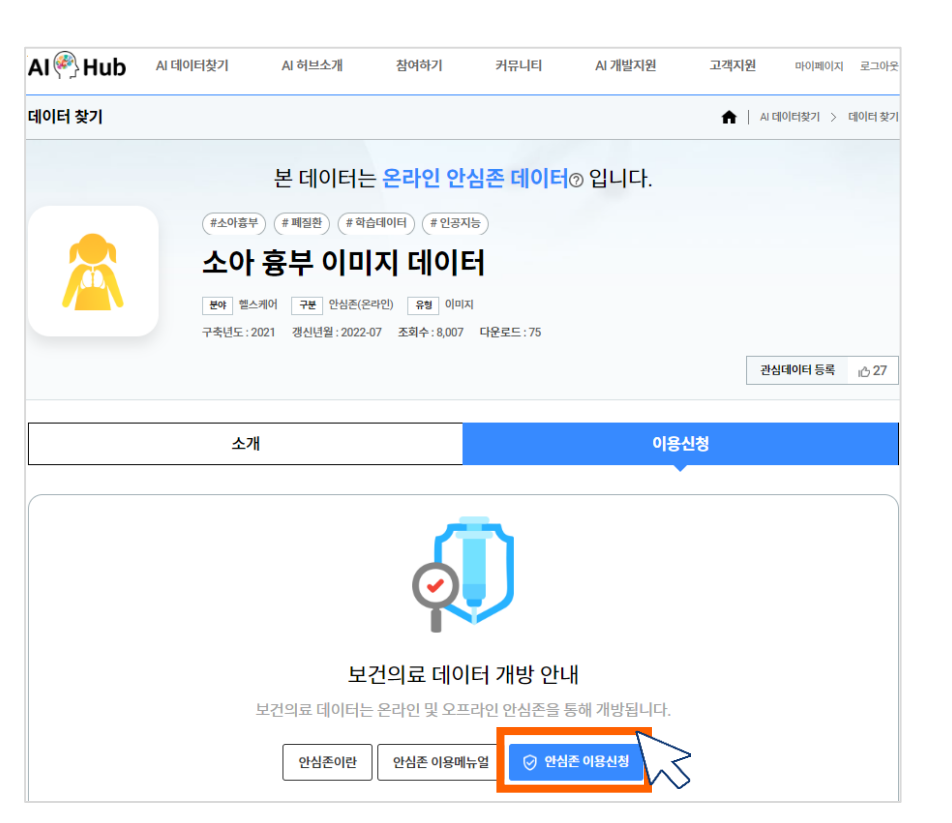

헬스케어 데이터 안심존 사용자 매뉴얼

112/141

21 Juser

#### 14:21 온라인 안심존 데이터 (워터마크 포함)

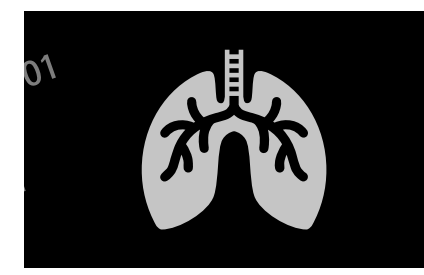

오프라인 안심존 데이터

(워터마크 없음)

#### \* 온라인 데이터셋 사용자가 오프라인 센터 사용을 원하는 경우 좌석 상황에 따라 오프라인센터 인프라 활용 가능(운영인력에 별도 문의)

(주말·공휴일 선택시 다음 영업일로 선택됨) ※ 할당 가능한 자원이 없거나 심의 승인이 지연되는 경우 2주 이상 소요될 수 있음

- ※ 주의사항: Python, 노트북 등의 버전 확인 필수 - 사용시작일은 신청일로부터 2주 후부터 한달 이내 이용자가 선택
- (도커이미지)가상환경 자세한 설명 파일을 다운로드 및 참고

20-0000

- 신청 양식에 맞추어 내용 입력
- 도커 이미지 버전 선택

## 2 데이터 이용 신청서 작성

Ⅲ. 이용 신청

#### \* 안심존 할당 서버 접근 PC가 'MAC OS M칩' 사용 ▷ 체크 필수

헬스케어 데이터 안심존 사용자 매뉴얼

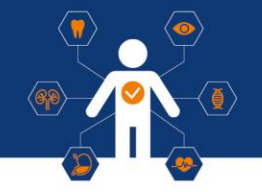

| 멀티 데이터 신청                                                        | □ 사용자당 1개의 서버만 제공하기에 동시에 여러 개의 데이터 사용을 신청하면 반려가 됩니다.                                                                                                    |      |
|------------------------------------------------------------------|----------------------------------------------------------------------------------------------------|------|
|                                                                  | 단, 1개의 서버에 최대 2개의 데이터 사용은 가능합니다. 그 경우라면 체크를 해주세요.                                                                                                    |      |
|                                                                  |                                                                                                    |      |
| MAC OS:                                                          | □ мʌс os · 저그치시는 pc가 12.014.0 번저 이인인 Mʌc os м치운 사용치시다며 체크체즈                                                                                                    |      |
| MAC 03.                                                          | 은 MAC 03 : 집단에지는 FOPTIZE 제작은 데일 에파파 MAC 03 M 집을 지 않아진다 안 제그에 두                                                                                                    |      |
|                                                                  | 세보,                                                                                                    |      |
| 도커 이미지*                                                          | 1 · OS· Ubuntu 18.04 / Keras [2.2.4] / Cuda [10.0.130] / Tensorflow[1.14] / Python [3.6.8]                                                                                                    | ~    |
|                                                                  | 1: 05: Ubuntu 18.04 / Keras [2.2.4] / Cuda [10.0.130] / Tensorflow[1.14] / Python [3.6.8]<br>2: 05: Ubuntu 18.04 / Keras [2.2.4] / Cuda [10.0.130] / Tensorflow[1.15.5] / Python [3.6.8]<br>3: 05: Ubuntu 20.04 / Keras [2.12.0] / Cuda [11.8.89] / Tensorflow[2.13.0] / Python [3.8.10]<br>4: 05: Ubuntu 20.04 / Keras [2.13.1] / Cuda [11.8.89] / Tensorflow[2.13.0] / Python [3.8.10]<br>5: 05: Ubuntu 22.04 / Keras [2.15.0] / Cuda [11.8.89] / Tensorflow[2.15.0] / Python [3.11.0]<br>6: 05: Ubuntu 22.04 / Keras [2.15.0] / Cuda [12.3.103] / Tensorflow[2.15.0] / Python [3.11.0]<br>7: 05: Ubuntu 22.04 / Keras [3.0.5] / Cuda [12.3.107] / Tensorflow[2.16.0] / Python [3.11.0]<br>8: 05: Ubuntu 22.04 (SEY 제공) |      |
| 도커 이미지 가상환경 버전 건의 사항*                                            | 도커 이미지 가상환경 버전 건의 사항                                                                                                    |      |
|                                                                  | [참고 사항]<br>작성해주신 가상환경 버전은 추후 도커 이미지 업데이트 진행 및 서비스 품질 향상에 참고하겠습니다.                                                                                                    |      |
| 첨부파일*<br>지원파일: pdf, docx, doc, hwp, hwpx,<br>ppt, pptx (최대 25MB) | 기관생명윤리위원회(IRB) 심의 결과 통지서 (필수)<br>첨부된 파일이 없습니다                                                                                                    | 찾아보기 |
|                                                                  | [주의사항]<br>1. 한글로 작성된 IRB 내 직인이 반드시 있어야 합니다.<br>2. IRB 결과 통지서 날짜가 현재 신청일 기준으로 유효하여야 합니다.<br>3. IRB 면제서 또는 IRB 승인서 첨부 바랍니다.                                                                                                    |      |

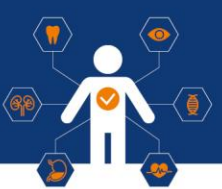

### 2 데이터 이용 신청서 작성

#### 1) Docker 이미지 상세 버전

| Version | OS           | Cuda     | Nvidia-container-toolkit | Tensorflow | Keras  | Pytorch | Python | Jupyter |
|---------|--------------|----------|--------------------------|------------|--------|---------|--------|---------|
| v1.2    | Ubuntu 18.04 | 10.0.130 | 1.13.5                   | 1.14       | 2.2.4  | 1.3.1   | 3.6.8  | 5.7.8   |
| v2.2    | Ubuntu 18.04 | 10.0.130 | 1.13.5                   | 1.15.5     | 2.2.4  | 1.4.0   | 3.6.9  | 6.1.6   |
| v3.1    | Ubuntu 20.04 | 11.8.89  | 1.13.5                   | 2.12.0     | 2.12.0 | 2.1.0   | 3.8.10 | 6.5.3   |
| v4.1    | Ubuntu 20.04 | 11.8.89  | 1.13.5                   | 2.13.0     | 2.13.1 | 2.1.1   | 3.8.10 | 6.5.4   |
| v5.1    | Ubuntu 22.04 | 11.8.89  | 1.13.5                   | 2.14.0     | 2.14.0 | 2.1.2   | 3.11.0 | 7.0.4   |
| v6.1    | Ubuntu 22.04 | 12.3.103 | 1.13.5                   | 2.15.0     | 2.15.0 | 2.2.0   | 3.11.0 | 7.0.6   |
| v7.1    | Ubuntu 22.04 | 12.3.107 | 1.13.5                   | 2.16.1     | 3.0.5  | 2.2.1   | 3.11.0 | 7.1.1   |
| v8.1    | Ubuntu 22.04 | 미설치      | 미설치                      | 미설치        | 미설치    | 미설치     | 미설치    | 미설치     |

- 모든 작업은 Host OS가 아닌 컨테이너 내부에서 작업 진행해주시기 바랍니다.
- 외부 통신 오픈 시 가상 환경에 대하여 직접 세팅은 가능하지만, 버전 충돌 등 상황 발생 시 컨테이너 원복 작업이 필요할 수 있으니 주의 바랍니다.
- Host 서버 원복 작업의 경우 영업일 기준 최소 5일 이상 소요될 수 있으니 참고 부탁드립니다.

### 2 데이터 이용 신청서 작성 (공동연구, 멀티데이터)

• 공동연구 신청 (온라인, 오프라인 데이터셋 이용자 모두 동일)

- 공동연구 필요 시 공동연구자가 등록된

IRB 연구계획서, 각 연구자별 소속 증빙서류, 보안서약서, 이용신청서 서류 첨부 필요

※ 등록 인원은 제한 없으나 오프라인센터 방문은 최대 2명으로 제한

#### • 멀티데이터 신청

- 1개의 GPU자원에서 2개 이상의 데이터 사용을 원하는 경우 멀티 데이터 신청 체크박스 선택 (안심존 정책 상 최대 2개의 데이터만 동시 사용 가능) ※ A데이터, B데이터 각각 별도 이용신청 필요

※ 안심존 운영자(safezone1@aihub.or.kr / 서울센터 ☎ 02-525-7708, 7709 / 광주센터 ☎ 062-227-7708, 7709 )

헬스케어 데이터 안심존 사용자 매뉴얼

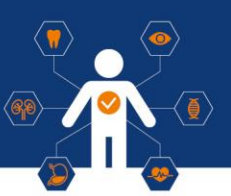

# 2 데이터 이용 신청서 작성 (공동연구, 멀티데이터) 1) 공동연구 신청

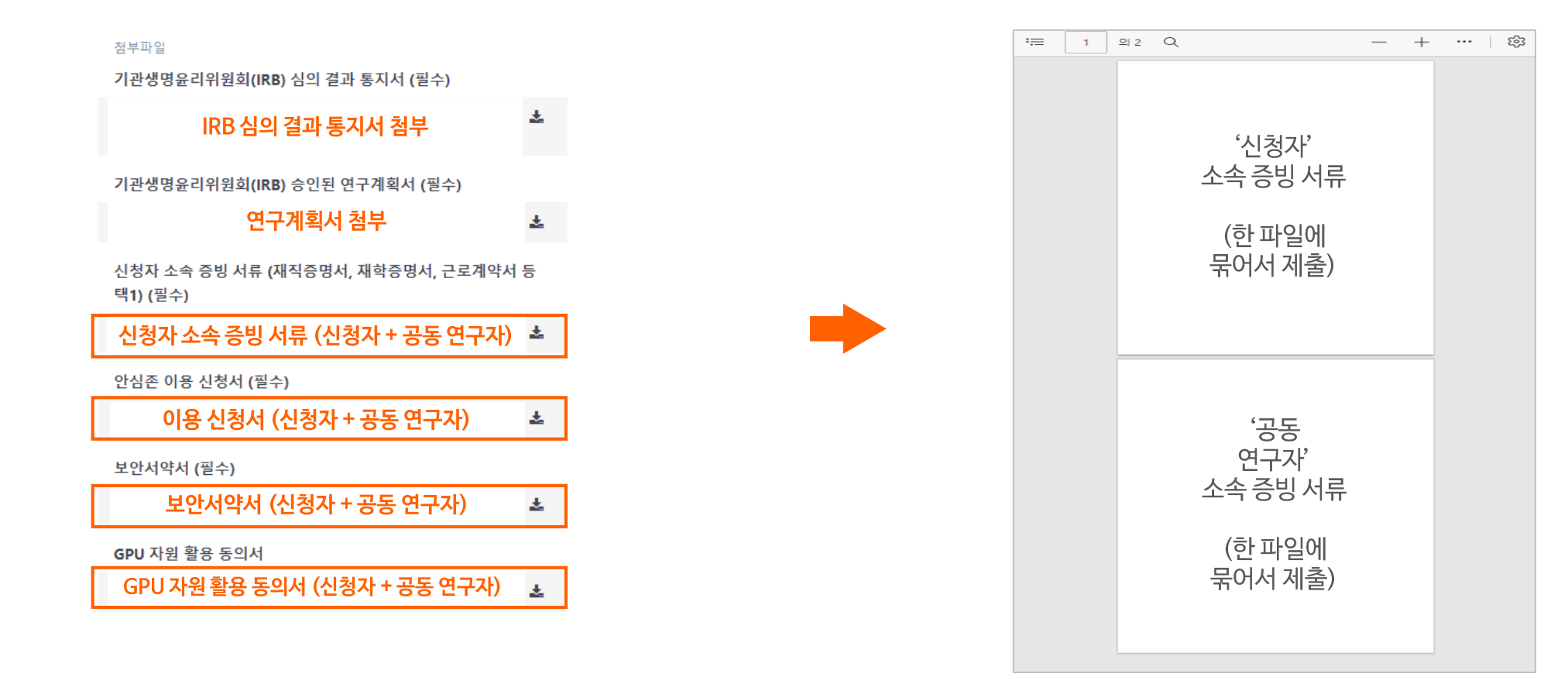

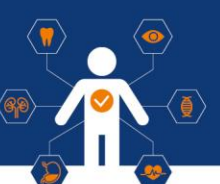

### 2 데이터 이용 신청서 작성 (공동연구, 멀티데이터)

2) 멀티데이터 신청방법(1) - A데이터셋, B데이터셋 각각 별도의 이용신청 필요

| 데이터 사용신청   |                                                                                                    |                                           |                                                                                                    |      |
|------------|----------------------------------------------------------------------------------------------------|-------------------------------------------|----------------------------------------------------------------------------------------------------|------|
| 프로젝트명×     | 프로젝트명을 입력하세요                                                                                                    |                                           |                                                                                                    |      |
| 소속명*       | 소속명을 입력하세요                                                                                                    |                                           |                                                                                                    |      |
| 소속기관*      | 소속기관을 선택하세요 💙                                                                                                    | 점부파일*<br>지원파일: pdf, docx, doc, hwp, hwpx, | 기관생명윤리위원회(IRB) 심의 결과 통지서 (필수)                                                                                                    |      |
| 메일주소*      | 메일주소를 입력하세요                                                                                                    | ppt, pptx (최대 25MB)                       | 점부된 파일이 없습니다                                                                                                    | 잦아보기 |
| 데이터*       | 데이터플 선택하세요 'A' 데이터셋 신청 ~                                                                                                    |                                           | [주의사항]                                                                                                    |      |
|            | 오프라인 데이티의 경우 아래의 오프라인 센티(서초, 왕주, 황주)로 방문하여 사용 가능합니다.<br>• 서초 : 서울특별시 서초구 서초등 서초평화빌딩 지혜1층 '겨자씨카움센티<br>• 광주 : 광주원역시 동구 금남로 왕주A(창업렌프 2호점 2층<br>• 원주 : 강원도 원주시 혁신로 60 건강보험심사평가원 본원 1동<br>• 대구 : 대구광역시 동구 첨단로 53 한국지능정보시회진흥원 |                                           | 1. 한글로 작성된 IRB 내 직인이 반드시 있어야 합니다.<br>2. IRB 결과 통지서 날짜가 현재 신청일 기준으로 유효하여야 합니다.<br>3. IRB 면제서 또는 IRB 승인서 첨부 바랍니다.                                       |      |
|            | 자세한 사항은 게시판 공지사항에서 확인해주시기 바랍니다.                                                                                                    |                                           | 기관생명윤리위원회(IRB) 승인된 연구계획서 (필수)                                                                                                    |      |
|            | [만을 안데]<br>- 소스코드(8량제한 100MB) 및 AI모델만 반출 가능.                                                                                                    | 간데이터세에                                    | 섬부된 파일이 없습니다.                                                                                                    | 찾아보기 |
| 사용목적*      | * 입국파티, 아마지, 중영경, 서로드 파일 번불 물가.<br>목적을 입력하세요                                                                                                    | 해당하는<br>첨부파일 업로드                          | [주의사항]<br>1. 연구 계획서 내 연구 기간이 현재 신청일 기준으로 만료되지 않아야 합니다.<br>2. 연구 참여자 명단에 신청자 본인의 이름이 기재되어 있어야 합니다.<br>3. 동반 연구자가 존재하는 경우, IRB 연구 참여자 명단에 이름이 존재해야 합니다. |      |
| 사용목: 멀티데이! | 터신청체크박스클릭                                                                                                    |                                           | 신청자 소속 증빙 서류 (재직증명서, 재학증명서, 근로계약서 등 택1) (필수)                                                                                                    |      |
|            |                                                                                                    |                                           | 첨부된 파일이 없습니다                                                                                                    | 찾아보기 |
| 멀티 데이터 신청  | □ / 용자당 1개의 서버만 제공하기에 동시에 여러개의 데이터 사용을 신청하면 반려가 됩니다.<br>∟, 1개의 서버에 여러 개의 데이터 사용은 가능합니다. 그 경우라면 체크를 해주세요.                                                                                                    |                                           | ,<br>[주의사항]                                                                                                    |      |
| MAC OS:    | □ MAC OS : 접근하시는 PC가 MAC OS M칩을 사용하신다면 체크해주세요.                                                                                                    |                                           | 1. 신청자 소숙 중병 서류 발급 날짜는 신청열로부터 30월 이내여야 합니다.<br>2. 주민등록번호가 노출되는 경우, 뒷자리는 마스킹해주시기 바랍니다.                                                                 |      |
| 도커 이미지*    | 1 : OS: Ubuntu 16.04 / Keras [2.2.4] / Cuda [10] / Tensorflow[1.13] / Python [3.6]                                                                                                    |                                           | 3. (오프라인) 동반 연구자가 존재하는 경우, 동반 연구자 파일을 신청자 파일과 함께 첨부하여 주십시오                                                                                            |      |
|            | [장고 사행]<br>일부 특정 버전의 가상환경이 필요한 경우 도커 이미지 선택하여 서비 할당 시 제공 가능<br>가상환경의 자세한 버전은 다운로드의 파일 참고 [다운로드]                                                                                                    |                                           | 4. (오프라인) 동반 연구자와 센터 방문 시, 신청자 포함 최대 2명 방문 가능합니다.                                                                                                    |      |

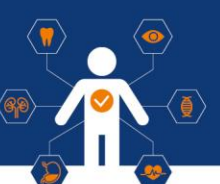

### 2 데이터 이용 신청서 작성 (공동연구, 멀티데이터)

2) 멀티데이터 신청방법(2) - A데이터셋, B데이터셋 각각 별도의 이용신청 필요

| 데이터 사용신청   |                                                                                                    |   |                                           |                                                                                                    |          |
|------------|----------------------------------------------------------------------------------------------------|---|-------------------------------------------|----------------------------------------------------------------------------------------------------|----------|
| 프로젝트명*     | 프로젝트명을 입력하세요                                                                                                    |   |                                           |                                                                                                    |          |
| 소속명*       | 소속평을 입력하세요                                                                                                    |   |                                           |                                                                                                    |          |
| 소속기관*      | 소속기관을 선택하세요 🗸                                                                                                    |   | 섬무파일*<br>지원파일: pdf, docx, doc, hwp, hwpx, | 기관생명윤리위원회(IRB) 심의 결과 통지서 (별수)<br>처녀된 피인이 연수나다                                                                                                    | 101 H 71 |
| 메일주소*      | 메일주소를 입력하세요                                                                                                    |   | ppt, pptx (최대 25MB)                       | 점부친 파일이 없습니다.                                                                                                    | 찾아모기     |
| 데이터*       | 데이터표 선택하세요 <b>'B'데이터셋 신청</b> ~                                                                                                    |   |                                           | [주의사항]                                                                                                    |          |
|            | 오프라인 데이티의 경우 아래의 오프라인 센티(서초, 왕주, 광주)로 방문하여 사용 가능합니다.<br>• 서초 : 서울특별시 서초구 서초등 서초원화발된 지하1층 겨저씨키움센티<br>• 광주 : 광주광여시 동구 급남로 왕주A(창업행프 2호점 2층<br>• 원주 : 강원도 원주시 혁신로 60 건강보험심사평가원 분원 1동<br>• 대구 : 대구광역시 동구 첨단로 53 한국지능정보사회진흥원<br>자세한 사항은 개시판 공지사항에서 확인해주시기 바랍니다. |   |                                           | 1. 한글로 작성된 IRB 내 직인이 반드시 있어야 합니다.<br>2. IRB 결과 통지서 날짜가 현재 신청일 기준으로 유효하여야 합니다.<br>3. IRB 면제서 또는 IRB 승인서 첨부 바랍니다.<br>기관상명윤리위원회(IRB) 승인된 연구계획서 (필수)      |          |
|            | [반충 안내]<br>- 소스코드(용량제한 100MB) 및 AI오델만 반출 가능.                                                                                                    |   | 가네이더세에                                    | 첨부된 파일이 없습니다                                                                                                    | 찾아보기     |
| 사용목적*      | • 압축파일, 이미지, 동영상, 사운드 파일 반출 불가.<br>목적을 입력하세요                                                                                                    | - | ~ 데이딧에<br>해당하는<br>첨부파일 업로드                | [주의사항]<br>1. 연구 계획서 내 연구 기간이 현재 신청일 기준으로 만료되지 않아야 합니다.<br>2. 연구 참여자 명단에 신청자 본인의 이름이 기재되어 있어야 합니다.<br>3. 동반 연구자가 존재하는 경우, IRB 연구 참여자 명단에 이름이 존재해야 합니다. |          |
| 사용목: 멀티데이! | 터신청체크박스클릭                                                                                                    |   |                                           | 신청자 소속 증빙 서류 (재직증명서, 재학증명서, 근로계약서 등 택1) (필수)                                                                                                    |          |
|            |                                                                                                    |   |                                           | 첨부된 파일이 없습니다                                                                                                    | 찾아보기     |
| 멀티 데이터 신청  | □ / 용자당 1개의 서버만 제공하기에 동시에 여러개의 데이터 사용을 신청하면 반려가 됩니다.<br>∟, 1개의 서버에 여러 개의 데이터 사용은 가능합니다. 그 경우라면 체크를 해주세요.                                                                                                    |   |                                           | [주의사항]                                                                                                    |          |
| MAC OS:    | □ MAC OS : 접근하사는 PC가 MAC OS M잡을 사용하신다면 체크해주세요.                                                                                                    |   |                                           | 1. 신청자 소속 증빙 서류 발급 날짜는 신청일로부터 30일 이내여야 합니다.<br>2. 주민등록변호가 노출되는 경우, 뒷자리는 마스킹해주시기 바랍니다.                                                                 |          |
| 도커 이미지*    | 1 : OS: Ubuntu 16.04 / Keras [2.2.4] / Cuda [10] / Tensorflow[1.13] / Python [3.6]                                                                                                    |   |                                           | 3. (오프라인) 동반 연구자가 존재하는 경우, 동반 연구자 파일을 신청자 파일과 함께 첨부하여 주십시오                                                                                            |          |
|            | [참고 사행]<br>일부 특정 버전의 기상환경이 필요한 경우 도커 이미지 선택하여 서비 할당 시 제공 가능<br>가상환경의 자세한 버전은 다운로드의 파일 참고 [다운로드]                                                                                                    |   |                                           | 4. (오프라인) 동반 연구자와 센터 방문 시, 신청자 포함 최대 2명 방문 가능합니다.                                                                                                    |          |

### Ⅳ. 신청 현황 확인

### 1 데이터 이용 신청 현황 확인

• 신청 후 [데이터 사용신청] 탭 내에서 신청 현황 확인 가능 • 해당 내용 클릭 시에 데이터 사용신청 상세 확인 가능

| ☰ 🐐 > 데이터 사용신청 |                                                                                                    |                                                                                                    |                                                                                                    |                                                                                 |          | 데이터 사용신                                                                                               |
|----------------|----------------------------------------------------------------------------------------------------|----------------------------------------------------------------------------------------------------|----------------------------------------------------------------------------------------------------|---------------------------------------------------------------------------------|----------|----------------------------------------------------------------------------------------------------|
|                | 데이터                                                                                                    | 사용신청 리스트                                                                                                    |                                                                                                    |                                                                                 |          |                                                                                                    |
|                | <ul> <li>데이터 시</li> <li>네이터 시</li> <li>' ' 버튼를</li> <li>데이터제</li> <li>클라우드</li> <li>데이터 <b>시</b></li> <li>소 태이터 <b>시</b></li> <li>소 태이터 <b>시</b></li> <li>소 태이터 <b>시</b></li> <li>소 태이터 <b>시</b></li> <li>소 태이터 <b>시</b></li> <li>소 태이터 <b>시</b></li> <li>소 태이터 <b>시</b></li> <li>소 태이터 <b>시</b></li> </ul> | 사용신청이란           나용신청이란 학습에 필요한 데이터를 신청하는 것을 말하며, 제한된 환경           누르고 신규 신청 시 필요 정보와 파일을 청부 후 신청하시면 데이터제           공기관은 자체 심의회를 실시하여 승인 여부를 결정하며 승인 시 데이터           공가관은 자체 심의회를 실시하여 승인 여부를 결정하며 승인 시 데이터           자원 : NVDIA Tesla V100(1ea), GPU Ram 32GB / 8vCPU, 90GB 제공.           용 한편         데이터 사용신청 건이 접수된 상태입니다.           자원 전원         데이터 자용신청 건이 접수된 상태입니다.           에너터 제공기관이 신청 건을 승인하였으며, 서버관         에너터 사용 후 30일 이 지나면 사용이 만료되고 자           데이터 제공기관에서 신청승인의 보완을 요청한 상         대이터제공기관에서 신청승인의 보완을 요청한 상 | 경에서 사용할 수 있는 데이터와 클리<br>공기관으로 해당 데이터 사용신청<br>리와 클라우드 자원을 함께 사용할 수<br>리자가 서비 설정 증인 상태입니다.<br>데이터 접속정보 메뉴를 통해서 접속<br>원이 반납되어 더 이상 서버에 접속<br>태입니다. 신청자료를 보안하여 재산 | 부우드 자원을 함께 제공합니다.<br>선이 전달됩니다.<br>• 있습니다.<br>정보를 확인하세요.<br>이 불가합니다.<br>1청 바랍니다. |          | 대이터 사용성<br><sup>프로젝트®</sup><br>test<br>데이터<br>갑장선암<br>사용기간<br>2021.09.16~2021.10.25<br>사유<br>d<br>신청직 |
|                | 반려<br>번호<br>1                                                                                                    | 데이터 사용신청 건이 반려된 상태입니다. 추가적인<br>프로젝트명<br>[TEST]양심순운영단텍스트계정 생성                                                                                                    | 이 수정 또는 보안이 불가합니다.<br>Q :<br>데이터넷<br>(주요지와 cinit) 원네(2016)(271)(281)                                                                                          | 김석<br>신청경과 최                                                                    | 전체 ¥ + * |                                                                                                    |

| 대이터 사용신청 정보<br><sup>프로젝트</sup> ®<br>test<br>데이터<br>갑상션암<br>2021.09.16~2021.10.25<br>샤유<br>d | 데이터 사용신청 히스토리<br>오후 이<br>02:49<br>(1) (1) (1) (1) (1) (1) (1) (1) (1) (1) |
|---------------------------------------------------------------------------------------------|---------------------------------------------------------------------------|
|---------------------------------------------------------------------------------------------|---------------------------------------------------------------------------|

Ⅳ. 신청 현황 확인

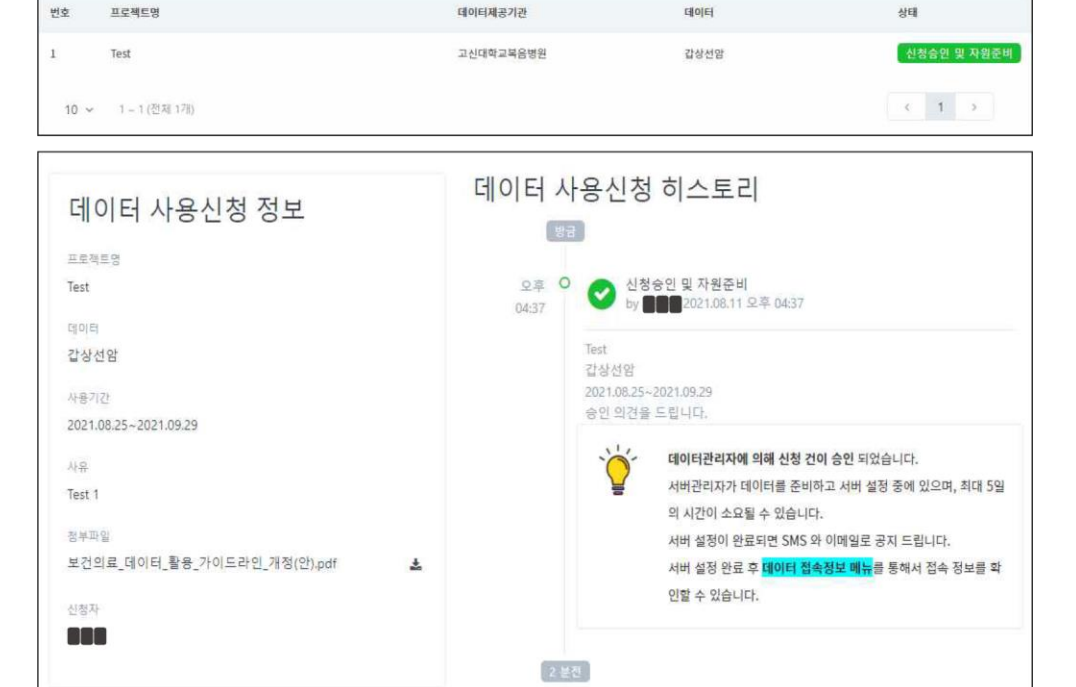

2주 이내로 아래와 같이 심의위원회의 검토 결과 확인 가능

2 심의위원회 승인 및 자원 할당 완료 (예시)

• 심의위원회(병원&NIA) 검토 후 승인 단계

### • 자원할당 단계

프로젝트명

번호

심의 결과를 토대로 데이터셋 및 안심존 자원 할당

테이터제공기관

할 수 있습니다.

접속정보 바로가기

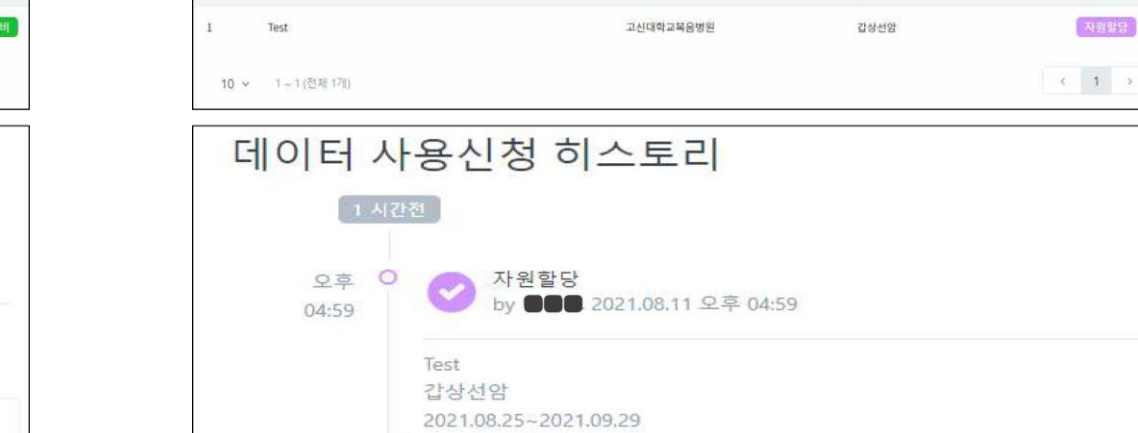

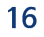

HOLE

서버관리자에 의해 데이터와 서버 자원이 할당 되었습니다.

데이터 접속정보 메뉴를 통해서도 동일한 서버 접속 정보를 확인

아래 버튼으로 해당 접속 정보 페이지로 이동합니다.

상태

자원할당

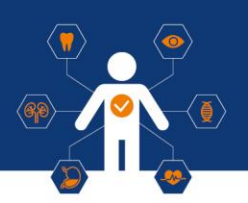

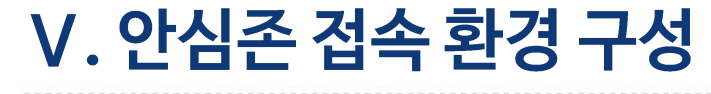

### ① VPN 프로그램 다운로드 및 설치<mark>(온라인 데이터 이용자)</mark>

#### 1) 안심존포털 – 데이터 접속정보 Windows용 / Mac용 VPN 프로그램 다운로드를 통하여 VPN 설치 진행

| AI (주) Hub<br>안심존 포털<br>aihubsafezone3@gmail.com                                                                                                  | ■ ♣> 데이터 접속정보<br>데이터 접속정보 리스트                                                                                                    |
|----------------------------------------------------------------------------------------------------|----------------------------------------------------------------------------------------------------|
| 사용자<br><ul> <li>데이터 사용신청</li> <li>이미터 접속정보</li> <li>파일 반출신청</li> <li>게시판</li> <li>공지사항 new (16)</li> <li>Q&amp;A</li> <li>FAQ new (11)</li> </ul> | <ul> <li>데이터 접숙정보란?</li> <li>✓ 데이터 접속정보란 데이터 사용신청이 승인된 이후에 실제로 사용자가 사용할 수 있도록 데이터가 할당된 정보를 지칭합니다.</li> <li>✓ 데이터 접숙정보 상태 별 설명</li> <li>작업증 서버 설정 작업이 진행 중으로 데이터와 자원 상황에 따라 최대 5일까지 소요될 수 있습니다.</li> <li>자원활명 서버 설정 작업이 완료되어 사용이 가능한 상태입니다. 접속정보를 확인하세요.</li> <li>✓ 접속 매뉴얼 및 VPN 설치 프로그램 다운로드<br/>[Windows용 At허브 사용자 가이드 ver1.0] [Mac용 At허브 사용자 가이드 ver1.0]</li> </ul> |
|                                                                                                    | [Mildows 8 VPA - 포크 티 디 문포 -] [Middows 0S일 경우 Windows 8으로 가이드 및 설치 파일을 다운 받아 확인하시기 바랍니다.<br>• 안심존 서버에 접근하는 기기가 Mac 0S일 경우 Mac용으로 가이드 및 설치 파일을 다운 받아 확인하시기 바랍니다.<br>* VPN 장비에서 Mac 0S는 12.0 ~ 14.0 버전을 지원하며, 이외의 버전일 경우 관리자에게 별도 문의 바랍니다.<br>Q 검색 전체 ▼                                                                                                    |

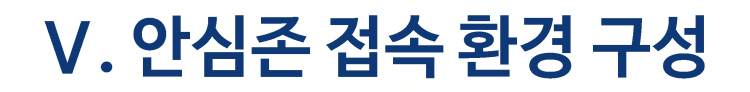

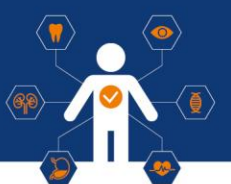

### ① VPN 프로그램 다운로드 및 설치<mark>(온라인 데이터 이용자)</mark>

#### 2) 다운로드 파일 확인 후 BLUEMAXCLIENT-Installer-1.3.3.exe 파일 실행

| 이름                                  | × | 수정한 날짜             | 유형      | 크기       |
|-------------------------------------|---|--------------------|---------|----------|
| BLUEMAX NGF ROOT CA.sca             |   | 2024-03-29 오후 9:44 | SCA 파일  | 2KB      |
| G BLUEMAXCLIENT-Installer-1.3.3.exe |   | 2024-03-29 오후 9:41 | 응용 프로그램 | 15,148KB |

#### 3) 아래 사진 순서대로 설치 진행

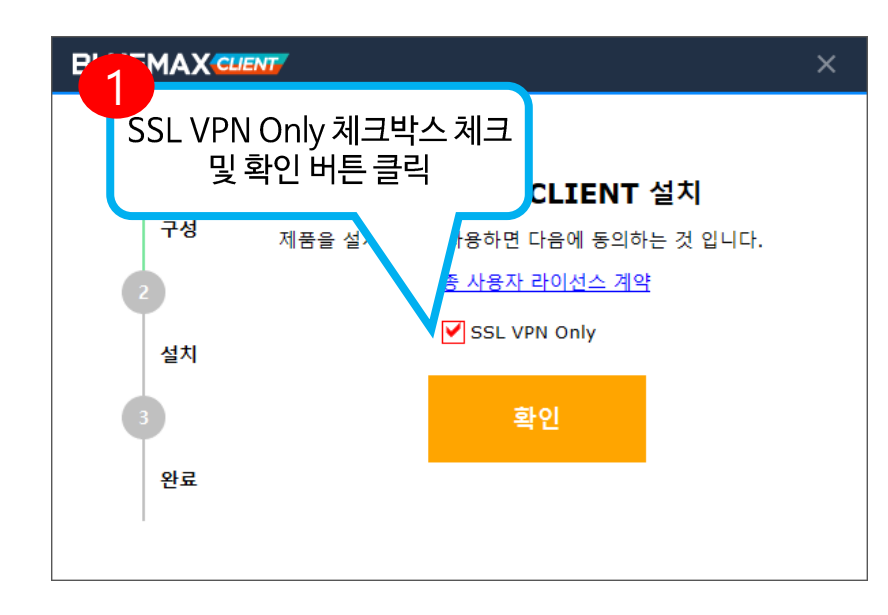

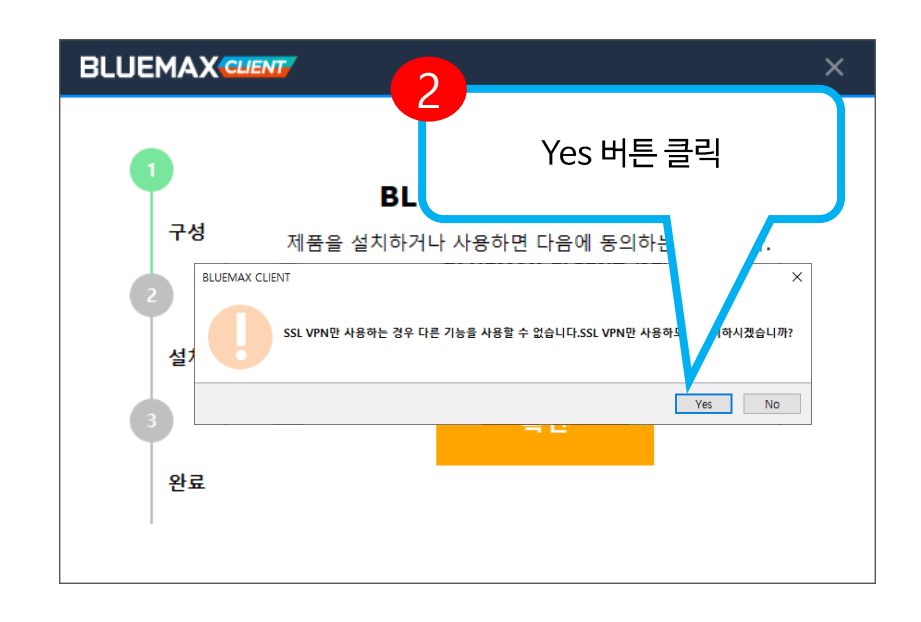

### 

### ① VPN 프로그램 다운로드 및 설치<mark>(온라인 데이터 이용자)</mark>

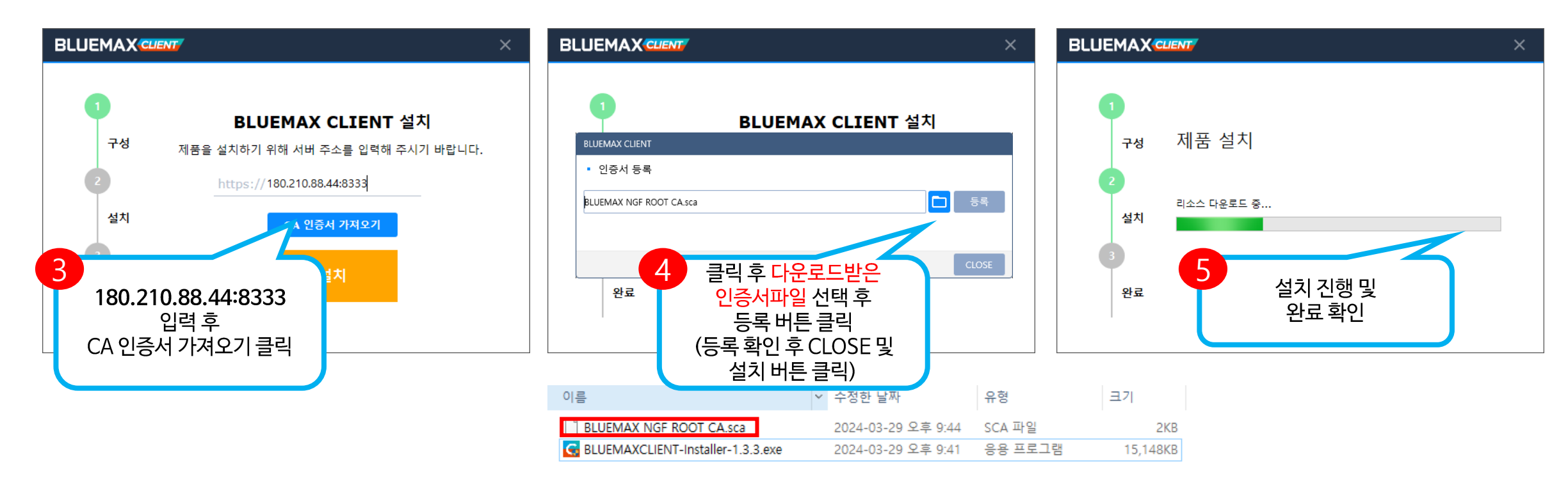

### V. 안심존 접속 환경 구성

### **2** VPN 접속 및 연결 (온라인 데이터 이용자)

1) BLUEMAX Client - SSL VPN 실행 후 아래와 같이 진행하여 VPN 접속 및 연결

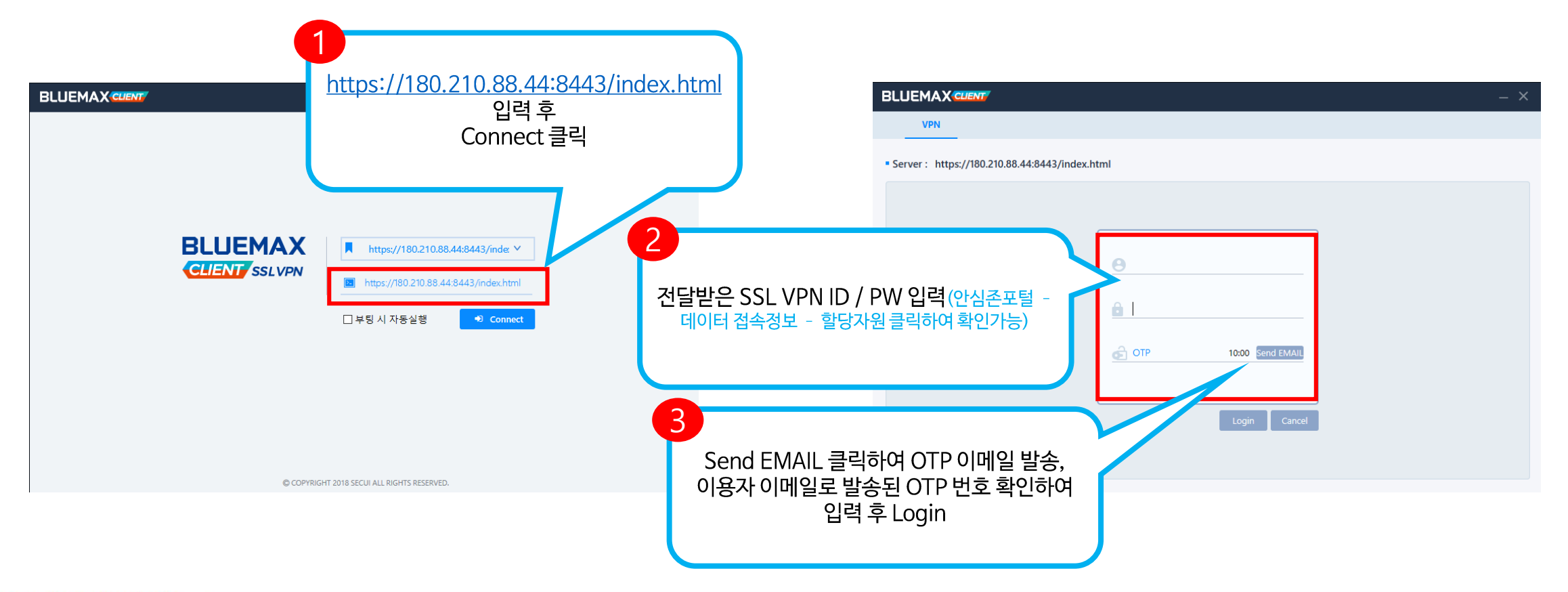

### V. 안심존 접속 환경 구성

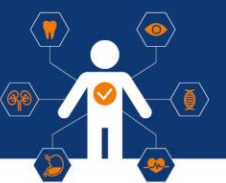

## **2** VPN 접속 및 연결 (온라인 데이터 이용자)

2) VPN 연결 완료

|                                                |                         | – ×         |                                                                                      |
|------------------------------------------------|-------------------------|-------------|--------------------------------------------------------------------------------------|
| VPN                                            |                         |             |                                                                                      |
| Server : https://180.210.88.44:8443/index.html | Logout 🕩                |             | 지축 사기가 간이 Tuppoling 지해                                                               |
| Available Connect Server                       | Lease IP :10.0.100.12   | Login ID :a | 아래사진과 같이 연결완료 팝업이 나오면                                                                |
| 이름                                             | SSL 즐겨찾기                |             | VPN 연결 완료                                                                            |
|                                                |                         |             |                                                                                      |
|                                                | Start SSL VPN tunneling |             | G BLUEMAX CLIENT                                                                     |
|                                                |                         |             | BLUEMAX - SSL VPN이 연결되었습니다.전체 기능<br>을 사용하시려면 Tray Menu를 통해 Client 로그인<br>을 하시기 바랍니다. |
|                                                |                         |             |                                                                                      |

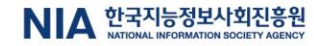

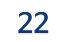

### **1** Windows 서버 접속

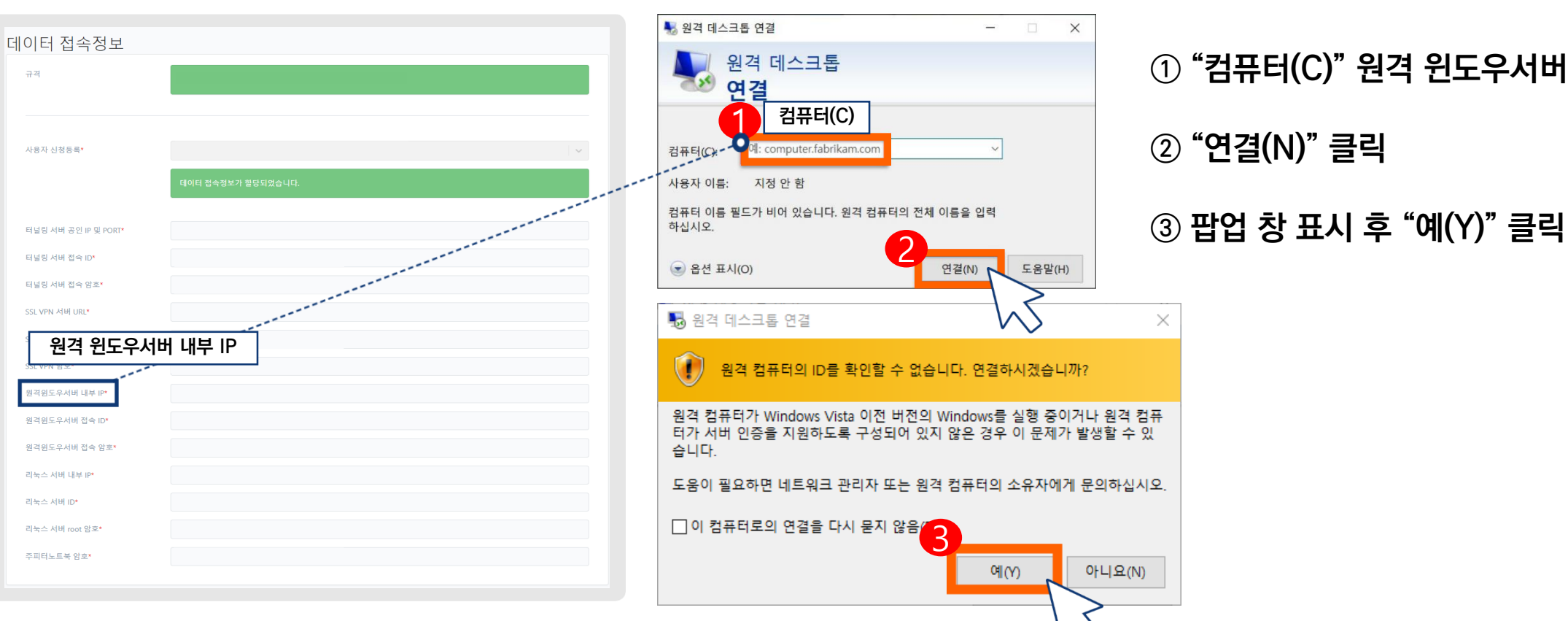

① "컴퓨터(C)" 원격 윈도우서버 내부 IP 입력

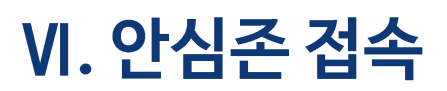

헬스케어 데이터 안심존 사용자 매뉴얼

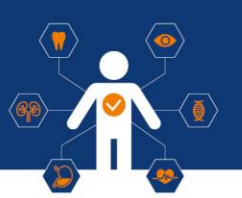

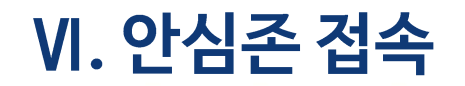

헬스케어 데이터 안심존 사용자 매뉴얼

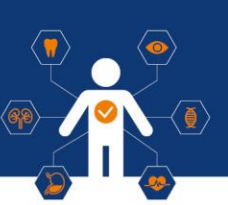

### 1 Windows 서버 접속

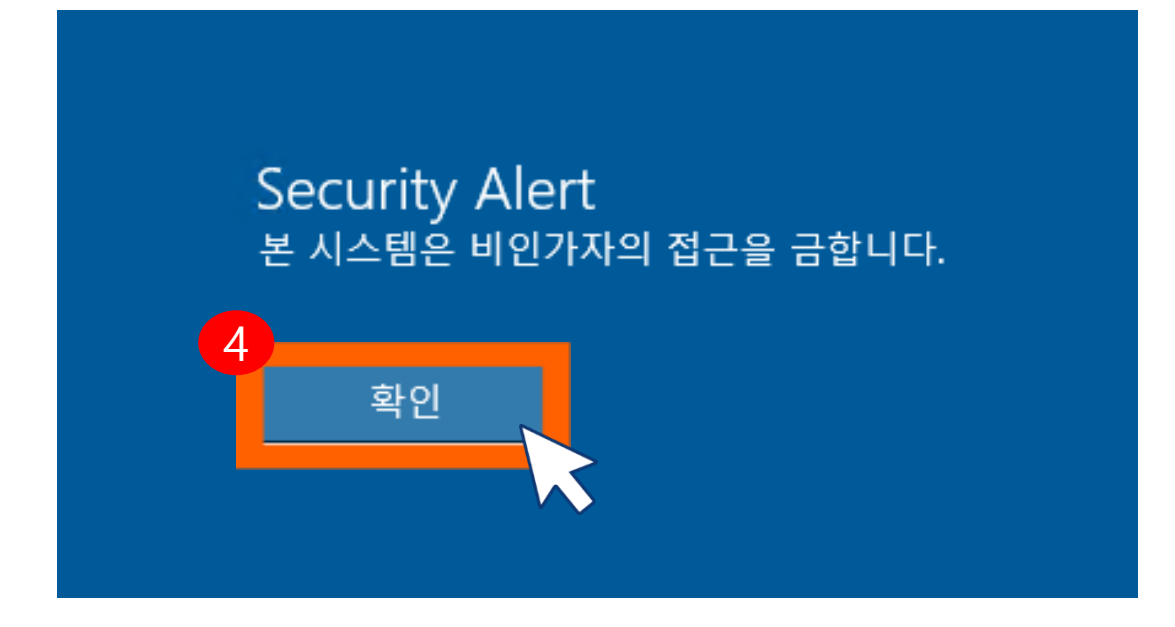

#### ④ 원격 접속 → "확인" 클릭

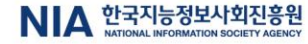

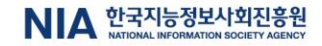

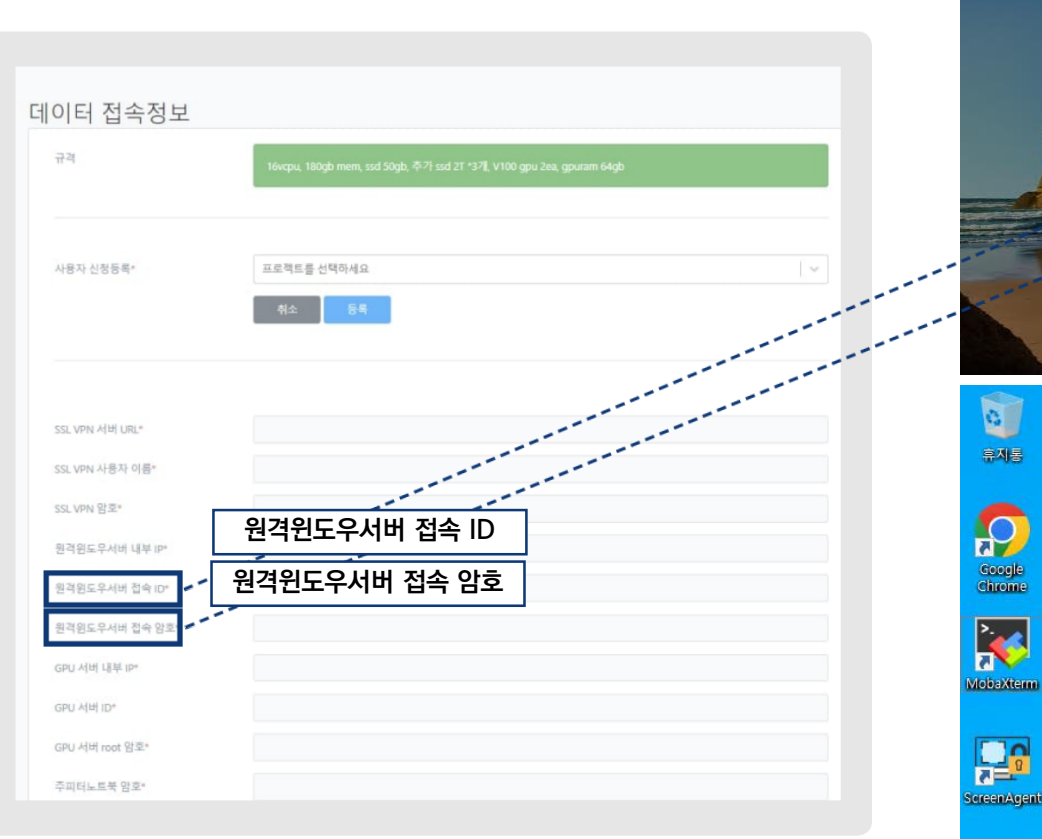

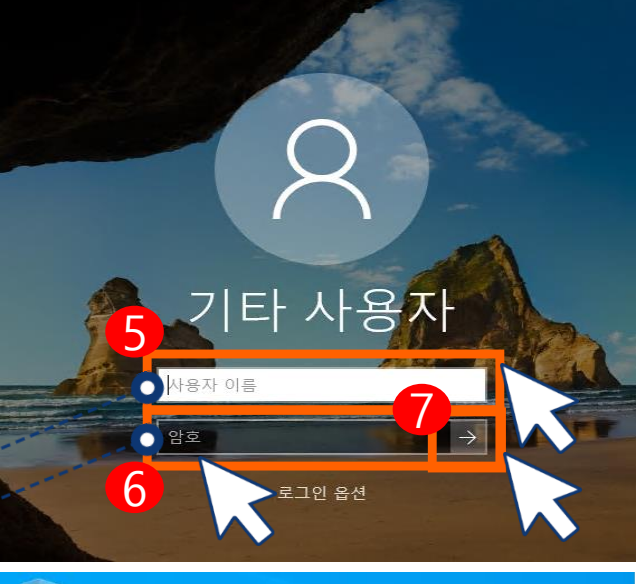

| ⑤ 사용자 이름 : 원격윈도우서버 접속ID |
|-------------------------|
| ⑥ 암호 : 원격윈도우서버 접속PW     |
| ⑦ 로그인 및 접속 확인           |

## Windows 서버 접속

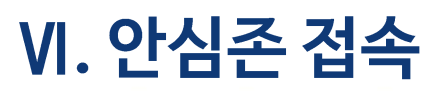

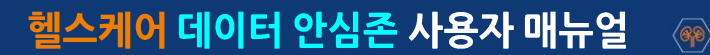

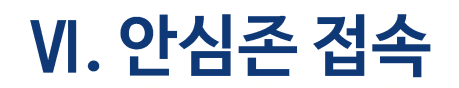

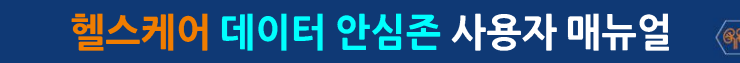

### GPU 서버 접속 \* 윈도우 서버는 해당 윈도우 서버에서만 복사 및 붙여넣기 기능이 가능하도록 설정되어 있습니다.

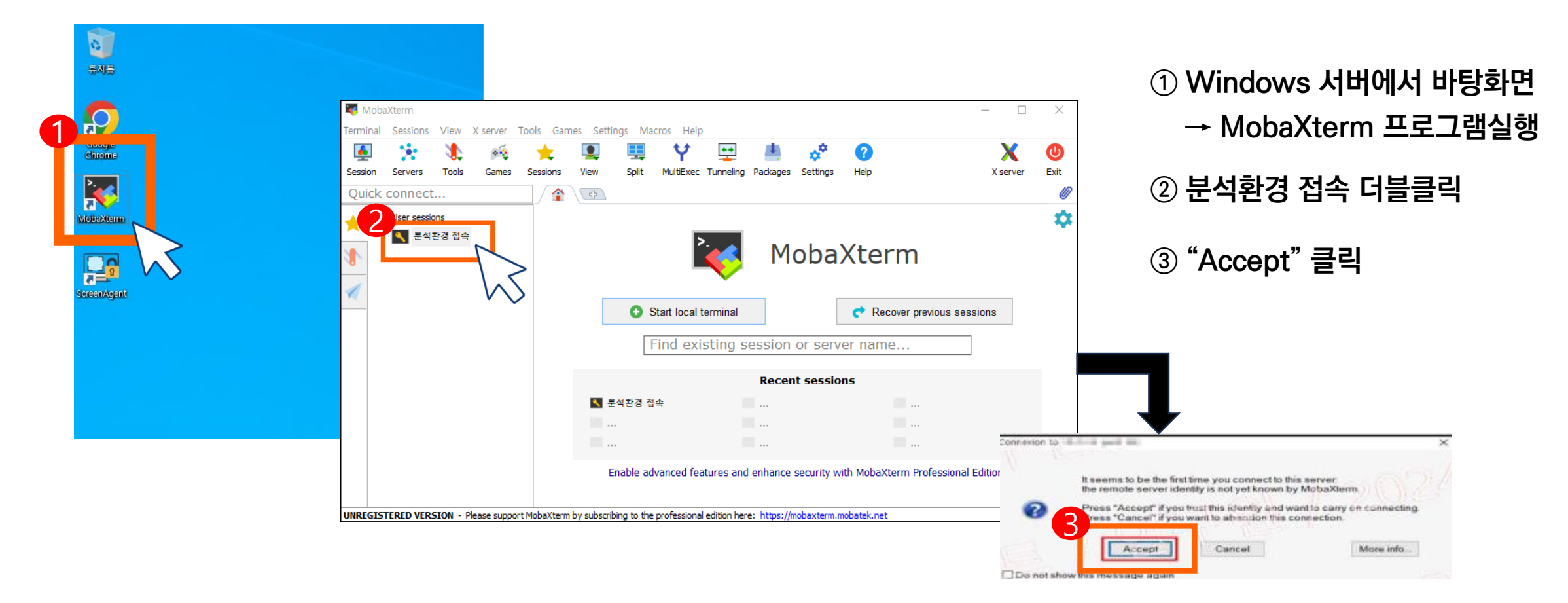

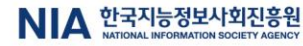

### **2** GPU 서버 접속 \* 윈도우 서버는 해당 윈도우 서버에서만 복사 및 붙여넣기 기능이 가능하도록 설정되어 있습니다.

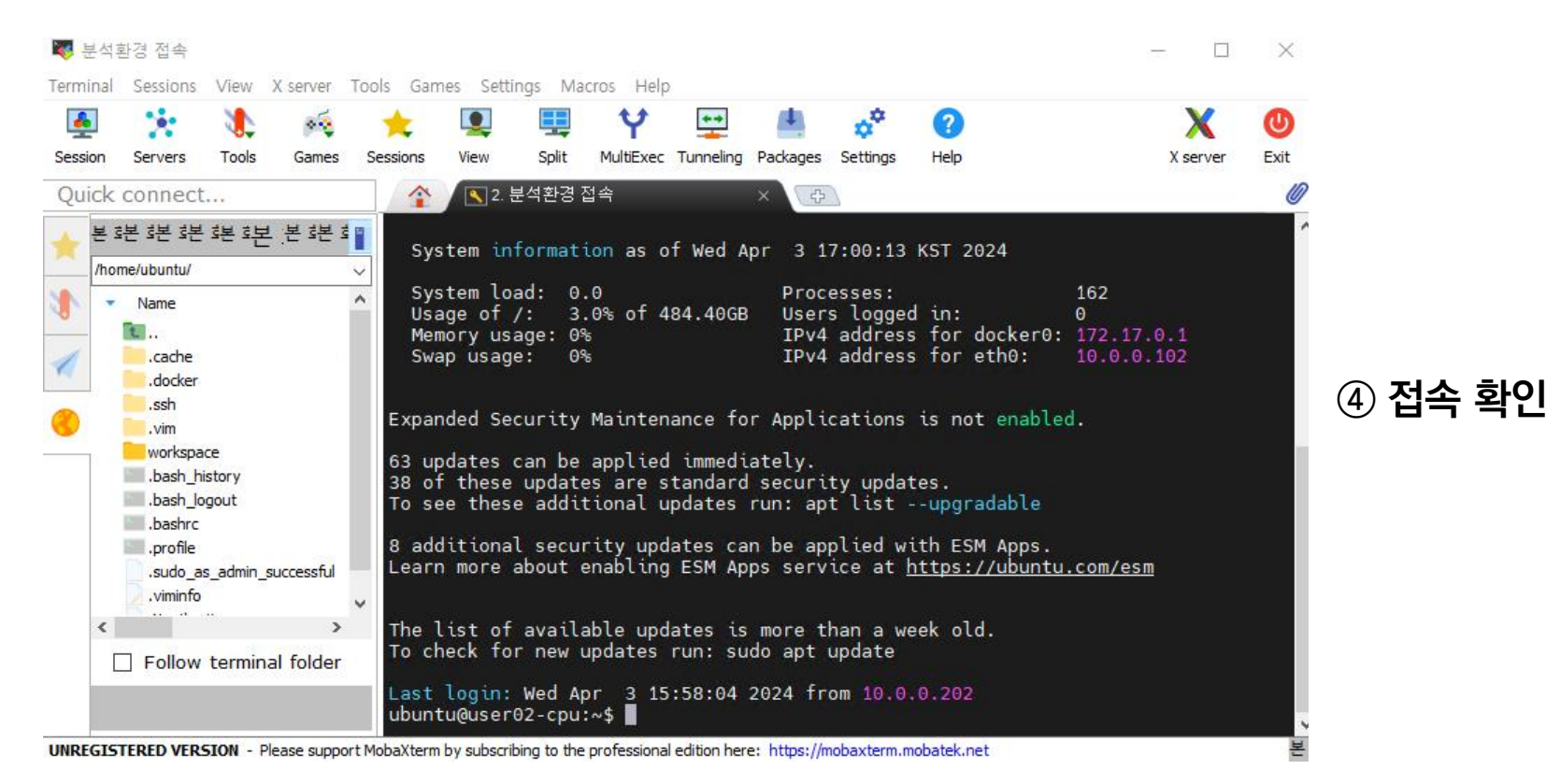

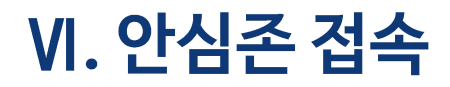

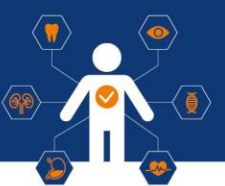

### **3** Jupyter Notebook 접속

|                  | <b>이</b> 새 턴                         | × +                   | ✓ – □ ×        |
|------------------|--------------------------------------|-----------------------|----------------|
|                  | $e \rightarrow e \qquad q \qquad Go$ | ogle에서 검색하거나 URL을 입력히 | 하세요. 🖻 🛧 🗖 😩 : |
| Coogle<br>Chrome |                                      | N N                   | Gmail 이미지 🍀    |
|                  |                                      |                       |                |
| SorcenAgent      |                                      | Good                  | 0              |
|                  |                                      | COS                   |                |
|                  | Q Goog                               | le 검색 또는 URL 입력       | Ŷ              |

① Windows 서버 바탕화면 → Chrome 실행

② Bookmark에 저장된 Jupyter Notebook 실행

※도커 이미지 8번 이용자는 Jupyter Notebook이 설치 되어있지 않습니다.

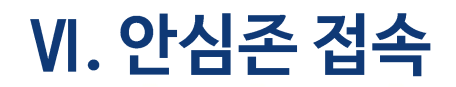

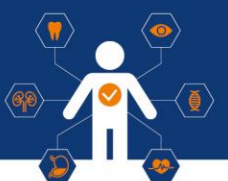

### **③** Jupyter Notebook 접속

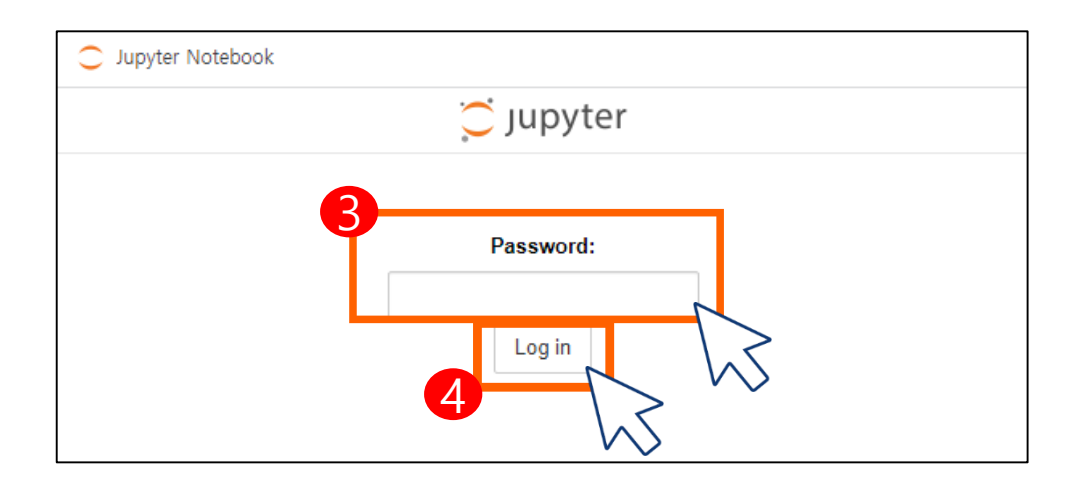

③ Password : 접속정보 탭 주피터노트북 암호 입력
④ Log in 클릭

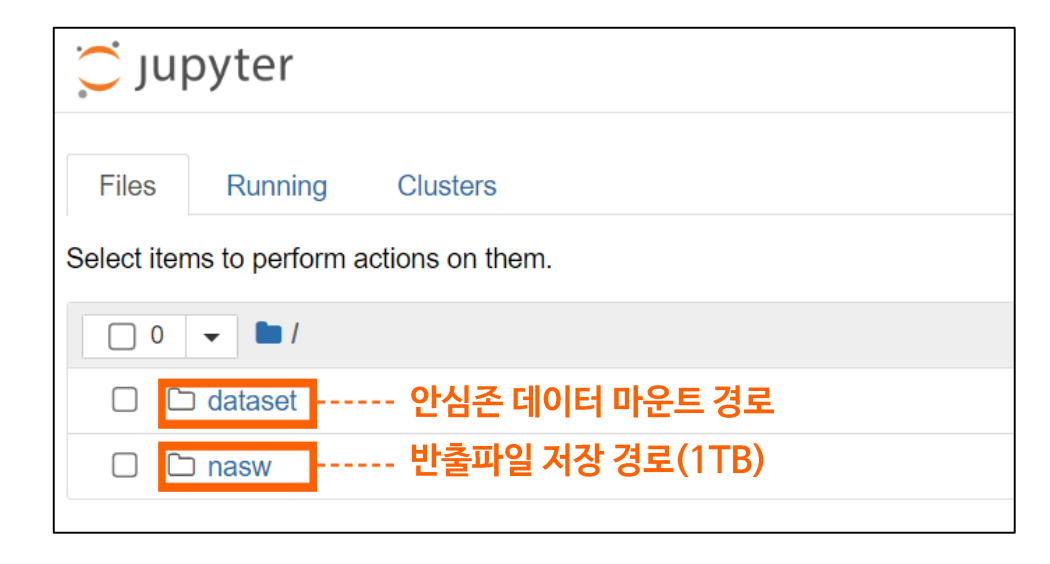

⑤ Jupyter Notebook 접속 확인

 ※ 이용자 작업용 로컬 Storage(500GB) 별도 제공
 ※ 안심존 자원할당 초기에는 안심존 데이터가 마운트되어 있지 않습니다. 이용자 환경 세팅 완료 후 데이터 마운트 신청을 하시면 안심존 데이터가 마운트되면서 외부망이 차단됩니다.

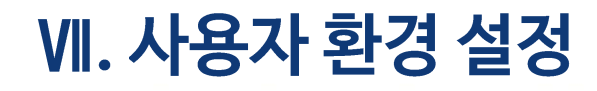

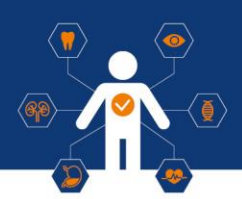

## GPU서버 기본 환경

CPU: 8v CPU RAM: 90GB(CPU 서버는 64GB) SSD: SSD 50 GB + SSD 500GB GPU: V100 (32GB RAM) OS: Ubuntu 22.04 S/W: CUDA 12.2, Python 3.11

### 제공 SW

머신러닝 SW: Tensorflow 2.16.1

분석패키지: TensorFlow, Keras,

Gensim, PyTorch, Theano 외 다수

관리도구: Conda 가상 환경 관리도구,

Jupyter Notebook 관리 스크립트

※ GPU 자원만 제공되며 제시된 S/W 외 필요 S/W는 환경구성기간 내 이용자가 직접 설치 ※ 설치된 패키지, 라이브러리의 자세한 내역은 공지사항 참고

→ [게시판] → [Q&A] → [기술 문의]

https://safezone.aihub.or.kr/

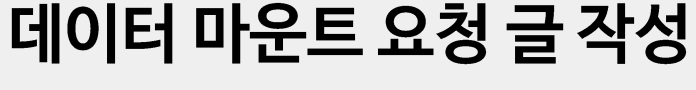

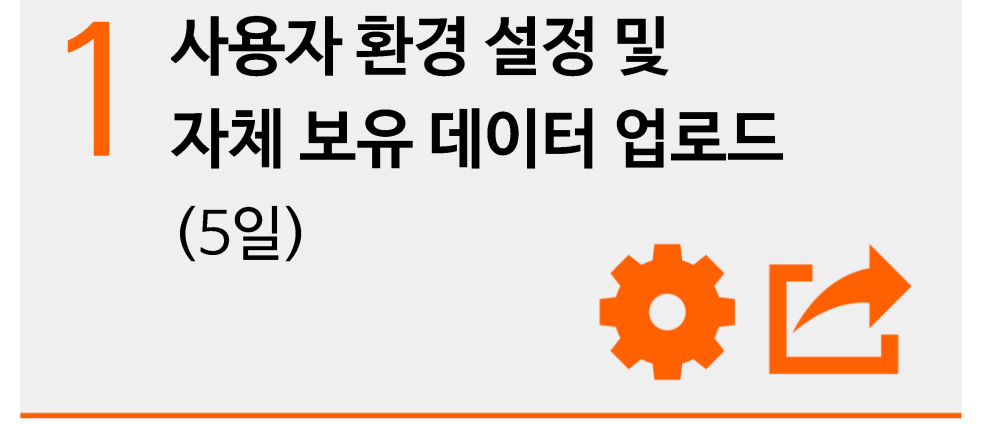

※ 실 사용에 앞서 외부망 연결 기간 제공(5일 이내) ※ 5일 이내 환경 설정 완료 시 안심존 담당자에게 통보 ※ 데이터 마운트 이후 외부망 작업 불가

※ AI허브 데이터셋 별 소개 페이지 내 저작도구

※ 데이터 마운트 소요시간은 대략 1일정도이며, 해당시간은 데이

다운로드 가능

터 별로 상이할 수 있습니다.

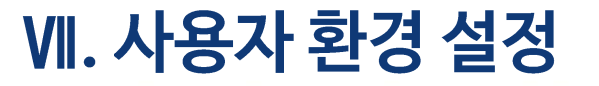

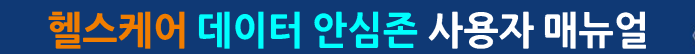

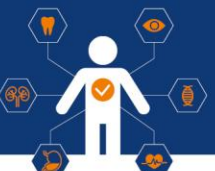

# SSLVPN OTP

수신자 정보 변경

https://safezone.aihub.or.kr/

→ [게시판] → [Q&A] → [기술 문의]

※ SSLVPN OTP 수신자 변경 관련 이용신청자, 공동연구자 외 제 3자에게 OTP번호 발송을 방지하기 위하여 이용신청자 본인이 OTP수신자 정보 변경 요청글을 작성해주셔야 합니다.

ex) 안심존포털 - 게시판 - Q&A 게시판에 작성 필수 제목 : OTP 수신자 정보 변경 요청글 내용 : 이용신청자 : 홍길동 이용신청자 이메일주소(변경 전) : safezone@safezone.kr 변경희망 이메일주소(변경 후) : aihub@aihub.kr

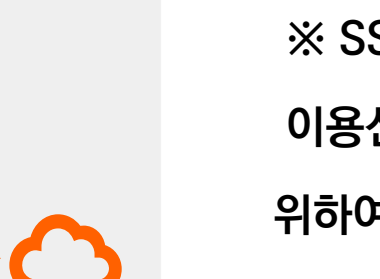

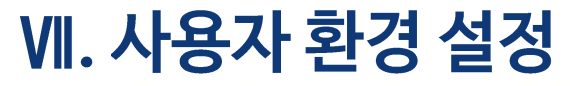

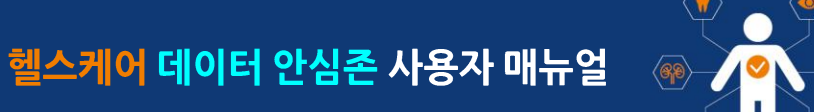

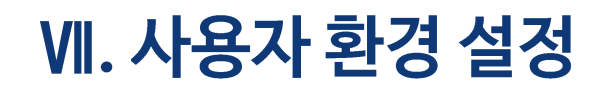

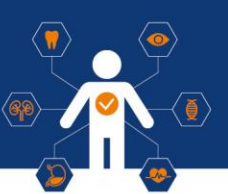

### ] 환경 설정 유의사항

| 1. | 데이터 | 마운트 | 이후 | 외부망 | 연결 | 방법 |
|----|-----|-----|----|-----|----|----|
|----|-----|-----|----|-----|----|----|

#### 서버 초기화 이후 외부망 연결 가능

1) 서버초기화 요청 Q&A 게시글 작성 2) 서버 초기화 완료 및 외부망 연결 3) 파일 다운로드 및 환경 세팅 4) 데이터 마운트 요청(외부망 차단)

\* 초기화 작업은 평일기준 약 1일 소요(실사용기간 포함)

\* 파일 반출 후 서버 초기화 작업 권장

2. Docker image 중 Jupyter Notebook image 삭제 금지

3. Jupyter Notebook 등의 가상환경은 선택한 도커 이미지에 맞추어진 상태로 제공됨. Jupyter Notebook 접속 후 제공된 환경으로 사용

4. Windows Server의 경우 일반 사용자 권한 적용 中

프로그램 설치시 권한 문제로 설치가 어려운 프로그램 발생시

관리자권한(암호입력) 창을 띄운 뒤 운영자 요청

[Q&A] → [기술 문의] 관리자권한 암호입력 요청

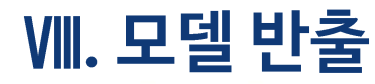

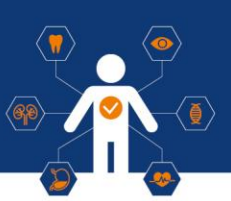

### 1 모델 반출 신청

- 데이터셋 활용을 통한 학습 모델 반출
- 반출하고자 하는 파일에 대한 설명 작성
- 주피터 노트북 내 nasw/download 폴더 내에 반출파일 저장

| 496/500                            |
|------------------------------------|
|                                    |
|                                    |
|                                    |
|                                    |
| 습니다.                               |
| ~                                  |
| э.                                 |
| 방음 수 있습니다. (실제 사용 주의 서비의 파악이 상제되지는 |
|                                    |

#### - 안심존 사용기간, 즉 <mark>자원종료일 기준 3일전</mark>(영업일기준) 까지 학습 모델 반출 신청 필수

\* 종료 <mark>3일 이내 반출 신청</mark> 할 경우 심의 반려 시 <mark>수정 및 추가반출 불가</mark> \* 자원 만료일 다음날 서버 회수 및 초기화

| 다일         | 반출신청 리스                    | Ē                  |                   |            |             |       |                  |
|------------|----------------------------|--------------------|-------------------|------------|-------------|-------|------------------|
|            |                            |                    |                   |            |             |       |                  |
| <u>–</u> म | t일 반출신청이란?                 |                    |                   |            |             |       |                  |
| 🗸 ଗ୍ରା     | 이터 사용이 완료되어 모델이나           | 코드 등의 파일을 반        | 출하고자 하는 경우 '+' 버튼 | 을 누르고 반출신청 | 몸에서 작성합니다.  |       |                  |
| ✔ 반1       | 줄이 필요한 파일은 아래 폴더로          | 르미리 복사해 두어야        | 합니다.              |            |             |       |                  |
| /ho        | ome/ncp/workspace/nasw/dow | nload/             |                   |            |             |       |                  |
| ✔ 신?       | 청된 파일은 내부 보안담당자에           | 의해 심의 후 반출이        | 결정됩니다. 승인까지 최대 :  | 3일까지 소요될 수 | 있습니다.       |       |                  |
| 🗸 ଗା       | 이터 사용이 만료되면 반출도 불          | 가하므로, <b>데이터 사</b> | 용기간의 만료일 3일 전까지   | 신청하시기 바랍니  | ICH.        |       |                  |
|            |                            |                    |                   |            |             |       |                  |
|            | t일 반출 신청 안내                |                    |                   |            |             |       |                  |
| 🗸 🖍        | 스코드(100MB 제한)와 AI 모멸[      | 만 반출 가능합니다.        |                   |            |             |       |                  |
| ✓ 음(       | 성, 영상, 이미지, 압축 파일(zip,     | bin, tar 등)은 반출    | 불가합니다.            |            |             |       |                  |
| (ユ         | 의 데이터 값 포함되어 있는 파          | 일 발견 시 반출이 혀       | 용되지 않을 수 있습니다.)   |            |             |       |                  |
| (본         | 인 데이터(음성, 이미지 등) 또한        | · 반출 불가 대상 포힘      | b)                |            |             |       |                  |
| 🗸 ipy      | ynb 파일 중 이미지 코드는 삭제        | 또는 py파일로 변환        | 하여 반출 신청 바랍니다.    |            |             |       |                  |
| ✔ 자        | 원 만료일 당일 반줄 신청은 불기         | 가합니다.              |                   |            |             |       |                  |
| ✓ 자        | 원 만료일 이후 보안담당자의 빈          | 난려 시 반줄 불가함을       | 알려드립니다.           |            |             |       |                  |
|            |                            |                    |                   |            |             |       |                  |
|            |                            |                    |                   |            | <b>Q</b> 검색 |       | 전체 - +           |
| 번호         | 사유                         |                    | 반즐경과              | 신청자        | 데이터         | 상태    | 최종수정일자           |
|            |                            |                    |                   |            |             |       |                  |
|            |                            |                    | 1/10월             |            | 의료분야 음성 데이터 | 반축 신청 | 2023 01 10 10:11 |

반출신청일 관련 추가 설명 ex) 이용자의 자원할당종료일이 월요일일 경우, 영업일 기준 3일 이전인 수요 일(주말 2일 제외)까지 반출신청 필수 ₩. 모델 반출

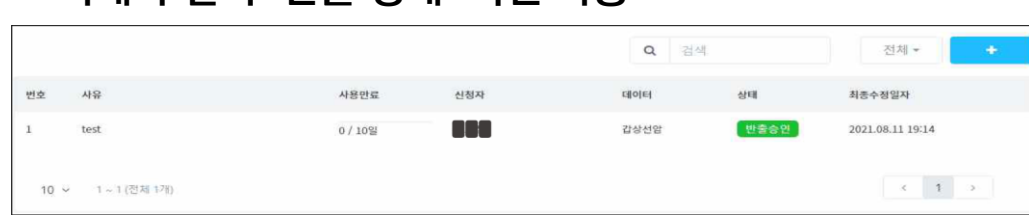

#### 아래와 같이 '반출 상태' 확인 가능

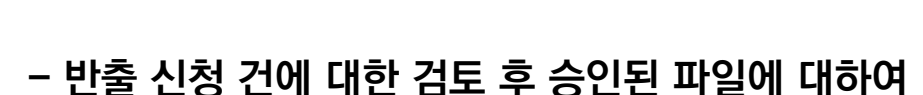

- \* 성능지표는 간단한 선 그래프만 반출 허용 \* 이 외 반출심의담당자의 반출불가 판단 시 반출 불가
- \* 압축파일 (이미지, 동영상, 사운드 파일 반출 불가)
- \_\_\_ - 소스코드(용량제한 100MB) 및 AI모델만 반출 가능
- 모델 반출

## 1 모델 반출 신청

## - 제공되는 URL 및 정보를 통해 반출된 파일 다운로드 가능

헬스케어 데이터 안심존 사용자 매뉴얼

| 사유       | test                                                                                                    |
|----------|----------------------------------------------------------------------------------------------------|
| 사용자 신청등록 | Test/갑상선암/권으정                                                                                            |
| 외부 공유    | URL : http://175.106.98.24/nasw19/download/untitled.tar.gz<br>ID : nipaaiuser19<br>PW : P91ISKU1aHk0mS39 |
| 의견       | 승인합니다.                                                                                                   |
|          | 반출 승인된 파일의 외부 접속 링크는 10일간 유효합니다.<br>이후에는 외부 접속 링크는 삭제되며 외부에서 다운로드받을 수 없습니다. (실제 사용 중인 서버의 파일이 삭제되지는      |

※ 승인된 반출파일은 10일간 다운로드 가능

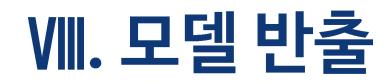

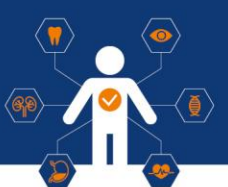

### 2 모델 반출 유의사항

| 중간 반출 2         | 번 포함, 총 반출 최대 3번 가능                                                                                                    |
|-----------------|----------------------------------------------------------------------------------------------------|
| 소요 기간           | 반출파일 심의기간은 영업일 기준 약 2 – 3일 정도 소요                                                                                                    |
| 반출신청<br>기간      | 1. 안심존 자원이용기간 종료일 기준 3일(영업일 기준) 이전까지 반출 신청 필수         - 자원이용기간 종료 시 자원 회수 및 안심존 서버 자동 초기화(복구 불가능)         - 종료 3일 이내 반출 신청 할 경우 반출심의 반려 시 수정 및 추가 반출 불가         - 반출 승인 후 10일동안 반출 파일 다운로드 가능(10일 이후 승인된 반출 파일 다운 불가)         2. 반출 신청 후 반려 시 반출불가 파일 수정 또는 삭제 후 반출(재)신청                                                                                                    |
| 반출파일<br>안내      | 1. 소스코드와 AI 모델 파일로 구분하여 반출 신청         2. 소스코드와 AI 모델 파일만 반출 가능         - 데이터가 들어있는 CSV 파일, npy 확장자 파일, 안심존 데이터 파일, 사용자 본인의 데이터 파일 등 반출 불가         3. 사운드, 영상, 이미지, 압축 파일 반출 불가능         - 안심존 데이터 및 사용자 본인 자료 포함         - AI 모델 성능 그래프표 이미지는 간단한 선 그래프 이미지만 반출 가능, 검사 시 기준에 부적합 시 반려<br>(검사 기간 포함하여 반려 후 기간 만료 시 수정 및 반출 불가)         4. 소스코드는 100MB 용량 제한 / AI 모델 파일은 용량 제한 없음 |
| A 한국지능정보사회진흥원 — |                                                                                                    |

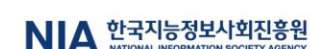

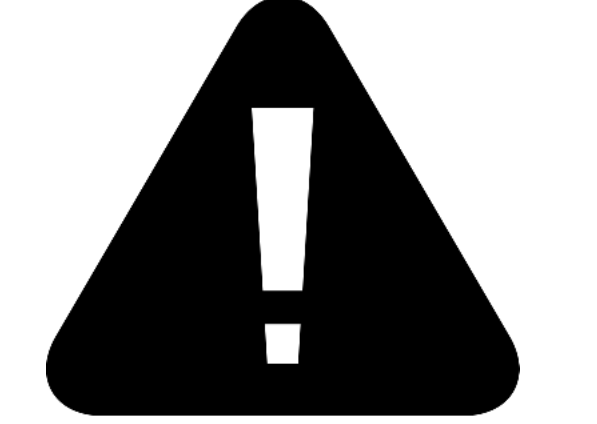

| 필독사항                                     |
|------------------------------------------|
| · 자원 기간 만료일이 지나면 만료일 다음날 오전 9시에 자동 회수 처리 |
| · 자원 만료와 동시에 서버 초기화(복구 불가)               |
| · 기간 연장 불가                               |
| · 자원 기간 만료 전 사용자 계정으로 안내 메일 발송 및 유선 안내   |

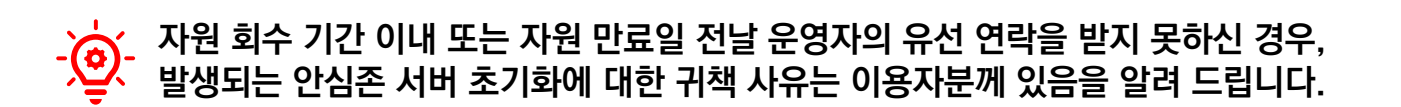

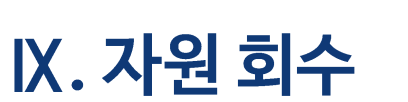

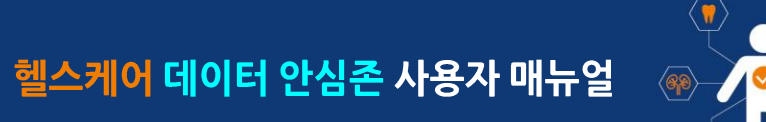

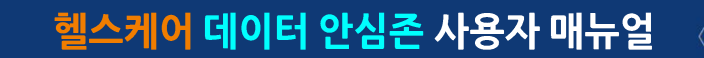

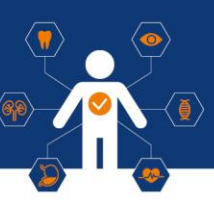

## ④ 오프라인 안심존 (서울)

#### • 주소

서울 서초구 반포대로 22 서초평화빌딩 지하 1층 겨자씨센터

#### • 이메일

safezone1@aihub.kr

#### • 운영 시간

평일 9:00 - 20:00 (주말 및 공휴일 휴무)

• 연락처

02-525-7708, 7709

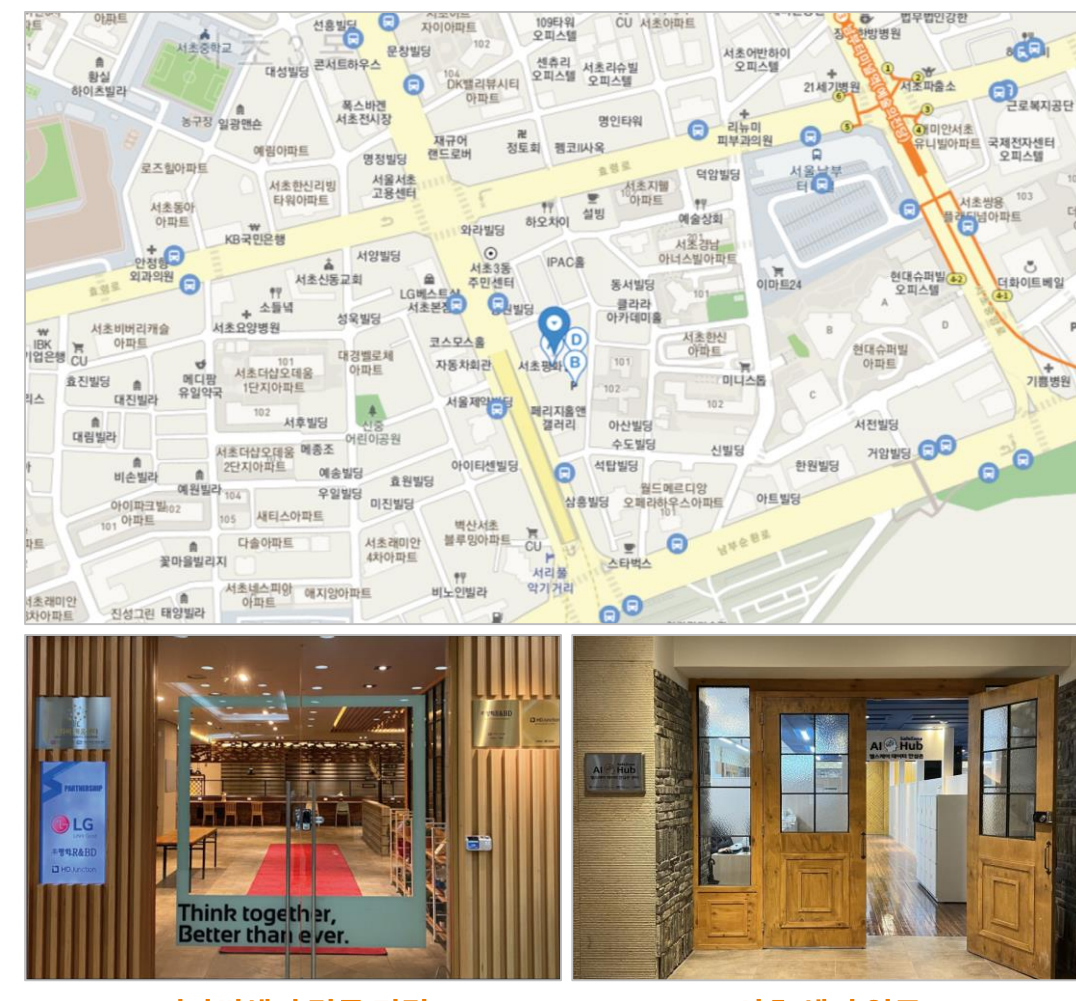

#### 겨자씨센터 정문 전경

서초 센터 입구

### X. 안심존 센터 현황

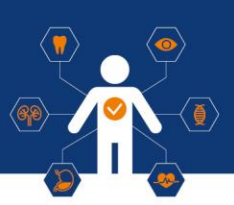

## 오프라인 안심존 (광주)

#### • 주소

광주광역시 동구 금남로 193-12(유성빌딩) 광주AI창업캠프2호점 2층 203호

#### • 이메일

safezone1@aihub.kr

#### • 운영 시간

평일 9:00 - 18:00 (주말 및 공휴일 휴무)

• 연락처

062-227-7708, 7709

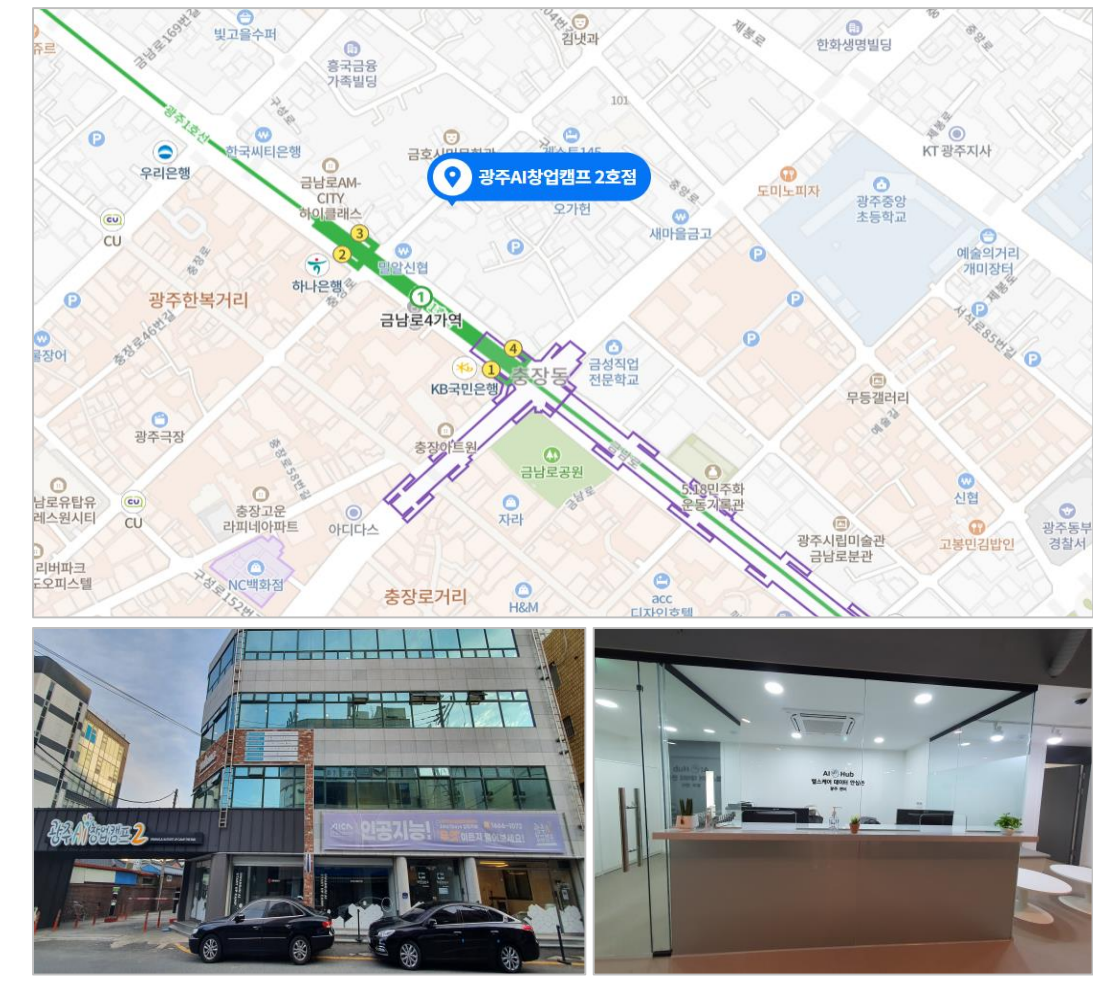

광주AI창업캠프 2호점 정문 전경

광주 센터 입구

### X. 안심존 센터 현황

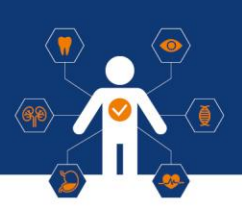

## 오프라인 안심존 (원주)

#### • 주소

강원도 원주시 혁신로60(반곡동) 건강보험심사평가원 본원1동 1층 Al+X랩실

#### • 운영 시간

평일 9:00 - 18:00 (주말 및 공휴일 휴무)

#### • 이메일

safezone1@aihub.kr

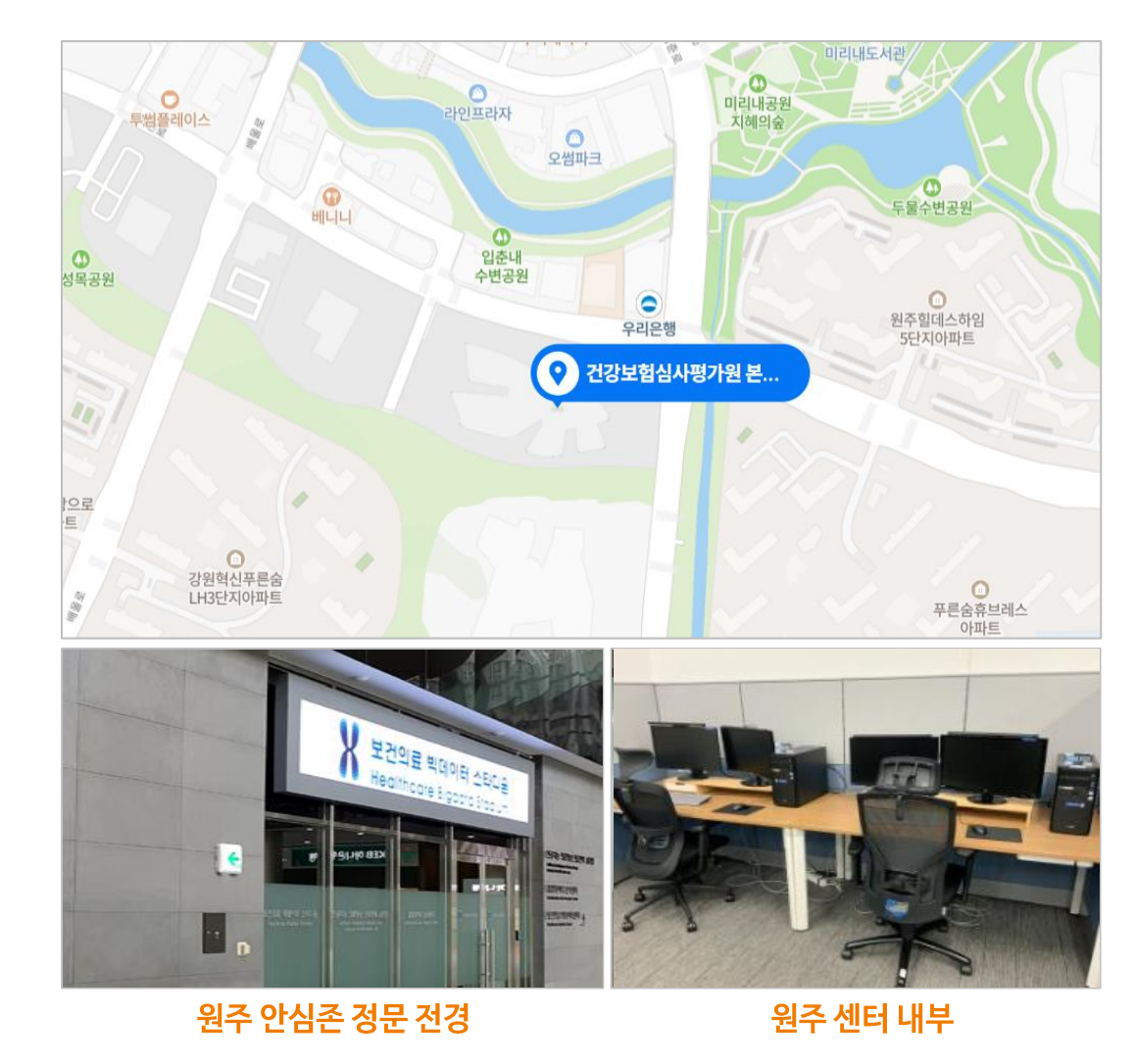

헬스케어 데이터 안심존 사용자 매뉴얼

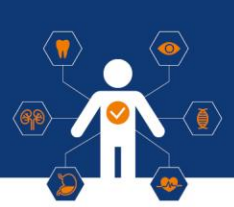

## 오프라인 안심존 (대구)

#### • 주소

대구광역시 동구 첨단로 53 NIA 한국지능정보사회진흥원 본원

• 운영 시간

평일 9:00 - 18:00 (주말 및 공휴일 휴무)

#### • 이메일

safezone1@aihub.kr

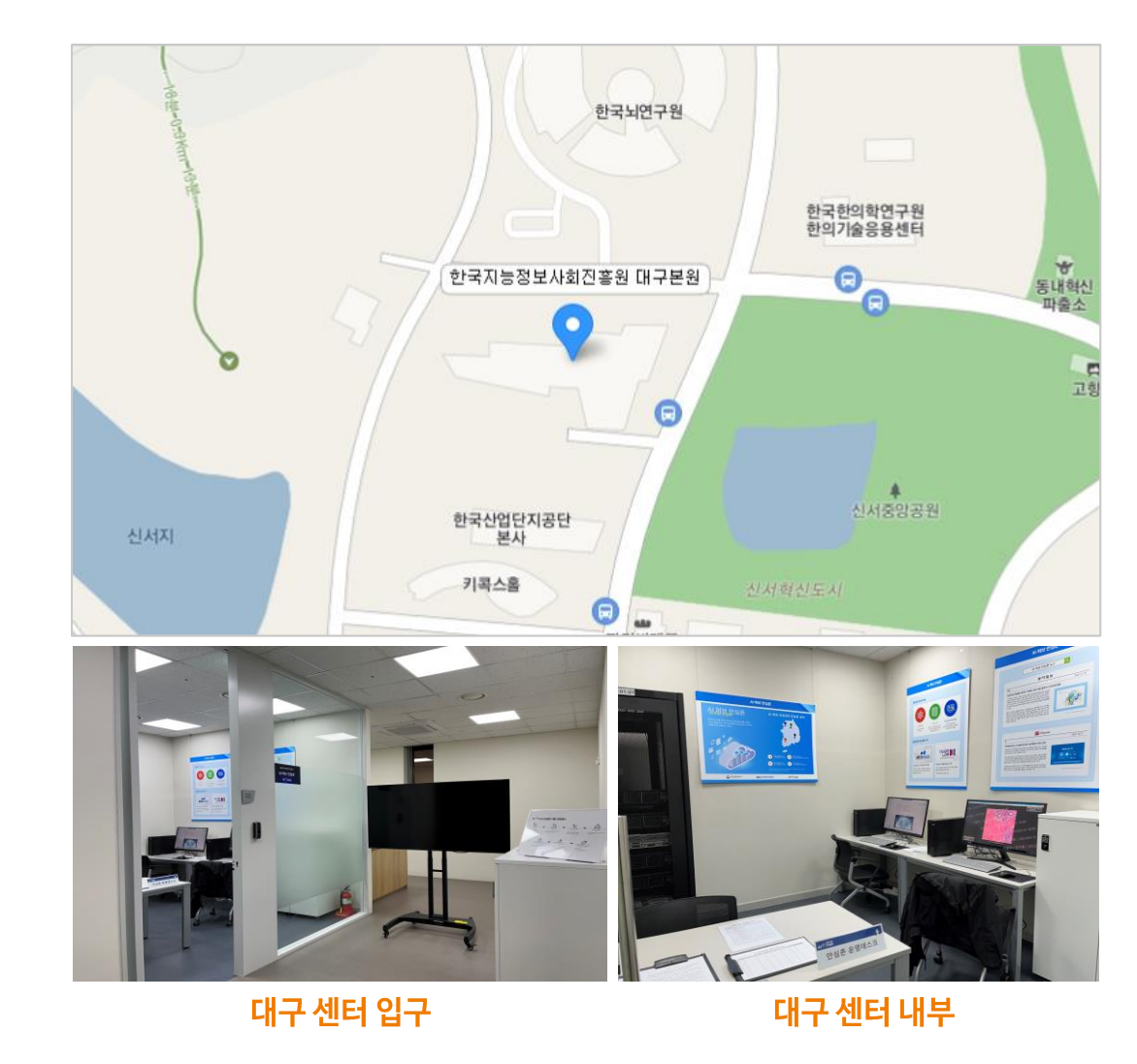

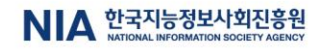

| - 매주 목요일 차주 방문 스케줄 사전 예약                                                                                                    |
|----------------------------------------------------------------------------------------------------|
| - 당일 예약 불가                                                                                                    |
| - 예약 후 방문불가시, 사전 연락 필수                                                                                                    |
| i de la constante de la constante de |

- 첫 방문시 방문하는 주의 일주일 스케줄 사전 예약

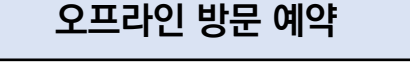

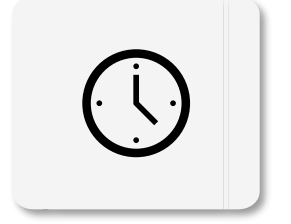

| 문의처                                                    |
|--------------------------------------------------------|
| - <b>시스템 관련 문의</b><br>[safezone.aihub 사이트 ▷ 게시판 ▷ Q&A] |
| - 데이터 문의 : 데이터 구축 담당 기관<br>[aihub 사이트 ▷ 헬스케어 ▷ 데이터 소개] |

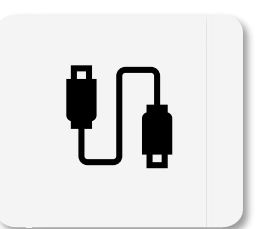

| 전자기기                                                       |
|------------------------------------------------------------|
| – 안심존 내 모든 전자기기는 사용 금지<br>(휴대폰, 노트북, 태블릿PC, USB, 스마트 워치 등) |
| - 스마트폰의 경우 보안스티커 부착하여 반입 가능                                |

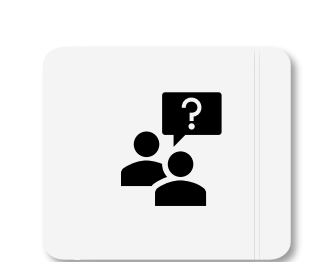

| 기타사항                                                      |
|-----------------------------------------------------------|
| – 안심존 이용 시간 : 09:00 ~ 18:00 / 20:00(서초)<br>※ 주말 및 공휴일 미운영 |
| – 안심존 내 음료 외 기타 음식물 반입/섭취 금지                              |

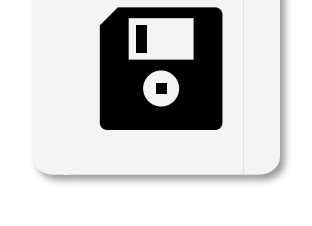

X. 안심존 센터 현황

오프라인 안심존 이용규칙

| 샘플 데이터                        |
|-------------------------------|
| - 안심존에서는 샘플 데이터를 제공하지 않습니다.   |
| - 데이터 관련 문의는 데이터 구축 담당 기관에 문의 |

[AI허브 ▷ 헬스케어 ▷ 원하는 데이터 ▷ 데이터 관련 문의처]

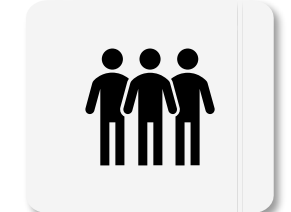

#### 동반인 방문

- 동반인 최대 1명(신청자 미포함시 2인 방문가능)

- 데이터 신청 시 동반인 서류 첨부 필수

- 동반인 IRB 연구계획서 내 공동연구자 포함 필수

헬스케어 데이터 안심존 사용자 매뉴얼

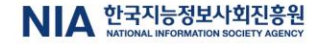

### 안심존 운영 관련 문의 안심존 오프라인 서초 센터 안심존 오프라인 광주 센터 🗃 02-525-7708~9 🍙 02-525-7708~9 🍙 062-227-7708~9

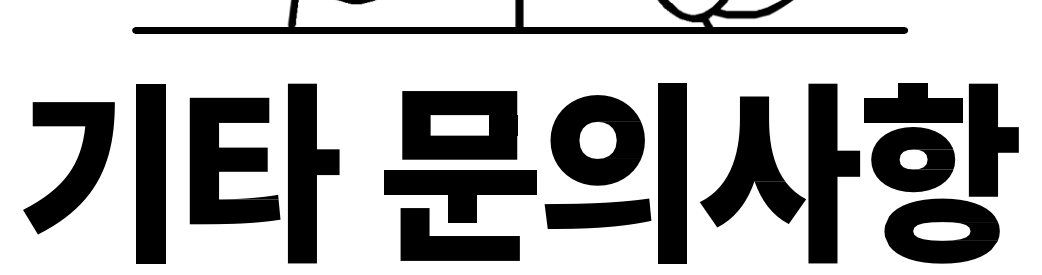

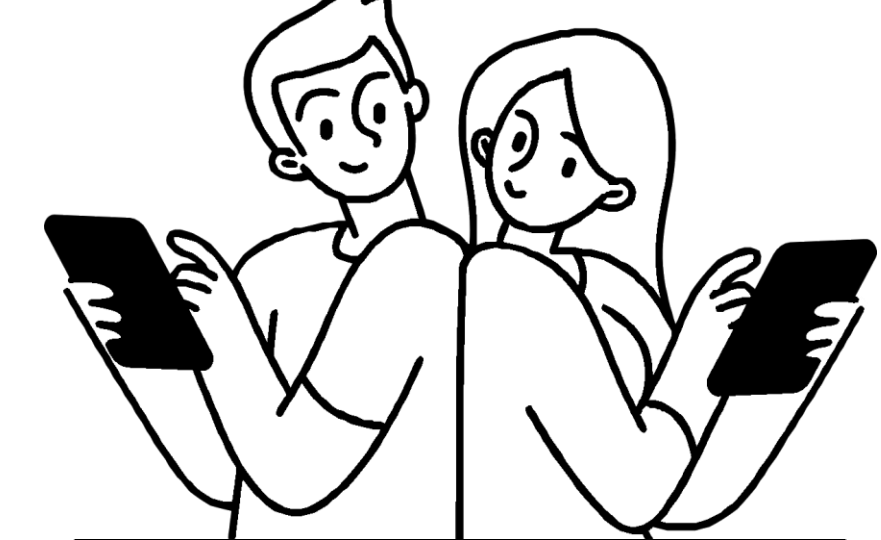

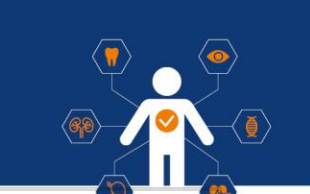